# **Projektor Acer**

# PL6820/FL281/LU-P501K/PF-L501K/ LR861/ML-861/ PL6620/FL261/LU-P501U/PF-L501U/ LR661/ML-561/ PL6520/FL251/LU-P501F/PF-L501F/ LR561/ML-461/ D4K2404/DWU2414/D1P2403

## Uživatelská příručka

Copyright © 2024. Acer Incorporated. Všechna práva vyhrazena. Uživatelská příručka k projektoru Acer Původní vydání: 08/2024 V této publikaci mohou být pravidelně prováděny změny informací bez povinnosti kohokoliv upozorňovat na provedení těchto úprav nebo změn. Takové změny budou zahrnuty v nových vydáních této příručky nebo doplňkových dokumentů a publikací. Naše firma nic netvrdí ani nezaručuje pro tento dokument, výslovně ani nepřímo, a konkrétně se zříká předpokládaných záruk prodejnosti a vhodnosti pro konkrétní účel.

Zaznamenejte číslo modelu, sériové číslo, datum nákupu, a místo nákupu níže. Sériové číslo a číslo modelu je uvedeno na štítku připevněném k vašemu projektoru. Veškerá korespondence vztahující se k vaší jednotce by měla obsahovat sériové číslo, číslo modelu a informace o nákupu.

Žádná část této publikace nesmí být reprodukována, uložena ve skladišti informací, ani přenesena jakoukoliv formou nebo prostředky elektronicky, mechanicky, reprograficky, záznamem ani jinak bez předchozího písemného svolení firmy Acer Incorporated.

| Císlo modelu:      |  |
|--------------------|--|
| Sériové číslo:     |  |
| Datum nákupu:      |  |
| ,<br>Místo nákupu: |  |
|                    |  |

Acer a logo Acer jsou registrované ochranné známky firmy Acer Incorporated. Názvy ostatních společností nebo ochranné známky jsou v tomto dokumentu použity pouze pro identifikační účely a jsou majetkem příslušných společností.

HDMI<sup>™</sup>, logo HDMI a High-Definition Multimedia Interface jsou ochranné známky nebo registrované ochranné známky společnosti HDMI Licensing Administrator.Inc.

### 

## Informace pro bezpečnost a pohodlí

Pečlivě si přečtěte tyto pokyny. Uschovejte tento dokument pro budoucí použití. Dodržujte veškerá varování a pokyny uvedené na tomto výrobku.

### Vypnutí výrobku před čištěním

Před čištěním odpojte tento výrobek z elektrické zásuvky. Nepoužívejte tekuté ani aerosolové čističe. K čištění použijte vlhký hadřík.

### Upozornění pro zástrčku jako odpojovací prvek

Při připojování a odpojování přívodu externího zdroje napájení dodržujte následující pokyny:

- Zdroj napájení nainstalujte před připojením napájecího kabelu do elektrické zásuvky.
- Před odpojením zdroje napájení od projektoru odpojte napájecí kabel.
- Pokud má systém více zdrojů napájení, odpojte systém od proudu odpojením všech napájecích kabelů ode všech zdrojů napájení.

### Upozornění na dostupnost

Elektrická zásuvka, do které připojujete napájecí kabel, musí být snadno dostupná a musí se nacházet co nejblíže u uživatele zařízení. Je-li třeba odpojit zařízení od napájení, určitě odpojte napájecí kabel z elektrické zásuvky.

## 🕑 Varování!

- Tento výrobek nepoužívejte v blízkosti vody.
- Neumísťujte tento výrobek na nestabilní vozíky, stojany nebo stoly. Pokud výrobek spadne, může se vážně poškodit.
- Větrací štěrbiny a otvory zajišťují ventilaci pro spolehlivý provoz výrobku a chrání výrobek před přehřátím. Tyto
  otvory nesmí být zakryty ani jinak omezeny. Výrobek nepokládejte nikdy na postel, pohovku, rohož nebo jiný
  měkký povrch, aby se nezablokovaly větrací otvory.
- Tento výrobek nesmí být v žádném případě umístěn poblíž radiátoru nebo jiného tepelného zdroje a ani nesmí být použito jako vestavěná aplikace, aniž by byla zajištěno dostatečné větrání.
- Nikdy nezasunujte žádné předměty do otvorů v plášti výrobku, protože by se mohly dotknout součástek pod vysokým napětím nebo způsobit zkrat součástek, a to by mohlo způsobit požár nebo úraz elektrickým proudem. Nikdy nelijte žádnou tekutinu do výrobku.
- Aby se zabránilo poškození vnitřních součástí a úniku elektrolytu z baterie, neumísťujte výrobek na vibrující povrch.
- Tento výrobek zásadně nepoužívejte při sportování, cvičení nebo v jiném vibračním prostředí, které pravděpodobně způsobí neočekávaný zkrat nebo poškození rotačních zařízení.

### Používání elektrické energie

- Tento výrobek musí být napájen typem napájení uvedeným na štítku. Pokud si nejste jistí, jaký typ napájení máte k dispozici, obrate se na prodejce nebo na místního dodavatele elektrické energie.
- Nepokládejte nic na napájecí kabel. Umístěte tento výrobek tak, aby nikdo na napájecí kabel nestoupal.
- Používáte-li při napájení výrobku prodlužovací kabel, nesmí jmenovitá proudová kapacita napájeného výrobku překračovat jmenovitou proudovou kapacitu prodlužovacího kabelu. Celková jmenovitá kapacita všech výrobků připojených k jedné elektrické zásuvce nesmí překročit kapacitu pojistky.
- Nepřetěžujte elektrický přívod, prodlužovací kabel nebo zásuvku připojením příliš mnoha spotřebičů. Celková zátěž systému nesmí přesáhnout 80% kapacity příslušné větve napájecího obvodu. V případě použití prodlužovacích kabelů nesmí zátěž přesáhnout 80% vstupního výkonu prodlužovacího kabelu.
- Napájecí adaptér tohoto výrobku je vybaven třížilovou uzemněnou zástrčkou. Tuto zástrčku lze připojit pouze do uzemněné elektrické zásuvky. Před zasunutím zásuvky napájecího adaptéru zkontrolujte, zda je elektrická zásuvka řádně uzemněna. Nepřipojujte zástrčku do neuzemněné elektrické zásuvky. Podrobné informace vám poskytne odborný elektrikář.

Varování! Uzemňovací kolík je bezpečnostní prvek. Používání elektrické zásuvky, která není řádně uzemněná, může způsobit úraz elektrickým proudem nebo zranění.

Poznámka: Uzemňovací kolík poskytuje rovněž dobrou ochranu před nečekaným šumem tvořeným okolními elektrickými zařízeními, který může omezovat provoz tohoto výrobku.

 Tento výrobek používejte pouze s dodaným napájecím kabelem. Pokud potřebujete napájecí kabel vyměnit, musí nový elektrický kabel splňovat následující podmínky: odpojitelný kabel uvedený v UL/certifikovaný CSA, se schválením VDE nebo podobným, maximální délka 4,5 m (15 stop).

### Servis výrobku

Nepokoušejte se provádět sami opravy tohoto výrobku, protože při otevření nebo odejmutí krytů hrozí nebezpečí kontaktu se součástmi pod vysokým napětím nebo jiná nebezpečí. Veškeré opravy může provádět pouze kvalifikovaný servis.

V následujících případech odpojte výrobek ze zásuvky a požádejte kvalifikovaného servisního technika o odbornou opravu:

- napájecí kabel je poškozený, pořezaný nebo polámaný
- do výrobku vnikla tekutina
- výrobek byl vystaven dešti nebo vodě
- došlo k pádu výrobku nebo k poškození jeho skříně
- výkon výrobku se znatelně změnil a je proto třeba jej opravit
- při dodržení pokynů pro používání tento výrobek nefunguje normálně

Poznámka: Používejte pouze ovládací prvky uvedené v uživatelské příručce, protože nesprávné používání ostatních ovládacích prvků může způsobit poškození takového rozsahu, že bývá pro obnovení normálního fungování výrobku často zapotřebí rozsáhlé opravy kvalifikovaným technikem.

Varování! Z bezpečnostních důvodů při přidávání nebo výměně částí nepoužívejte nekompatibilní součástky. Poraďte se s prodejcem o možnostech nákupu.

Toto zařízení a jeho doplňky mohou obsahovat drobné díly. Uchovávejte je mimo dosah malých dětí.

### Další bezpečnostní informace

- Nehleďte do objektivu projektoru, když svítí světlo. Jas může poškodit zrak.
- Nejdříve zapněte projektor a potom zdroje signálu.
- Nedávejte výrobek do následujících prostředí:
  - Špatně větraný nebo omezený prostor. Je nezbytné, aby byl mezi projektorem a stěnami volný prostor alespoň 50 cm a aby bylo zajištěno proudění vzduchu okolo projektoru.
  - Místa, na kterých se může prudce zvýšit teplota, například v automobilu se zavřenými okénky.
  - Místa s nadměrnou vlhkostí, prachem nebo cigaretovým dýmem mohou znečišťovat optické součásti, zkracovat životnost a ztmavovat obraz.
  - Místa v blízkosti požárních alarmů.
  - Místa s okolní teplotou nad 40 °C/104 °F.
  - Místa o nadmořské výšce nad 3000 metrů (10000 stop).
- Pokud s projektorem není něco v pořádku, ihned jej odpojte. Nepoužívejte projektor, ze kterého vychází kouř, zvláštní zvuk nebo zápach. Může dojít k požáru nebo úrazu elektrickým proudem. V takovém případě okamžitě projektor odpojte a kontaktujte prodejce.
- Nepoužívejte tento výrobek po jeho poškození nebo pádu. V takovém případě požádejte prodejce o kontrolu.
- Nezaměřujte objektiv do slunce. Mohlo by to způsobit požár.
- Po vypnutí projektoru zajistěte, aby projektor nebyl odpojen od napájení, dokud nedokončí cyklus chlazení.
- Nevypínejte hlavní napájení často a náhle ani neodpojujte projektor během provozu. Optimální je před vypnutím hlavního napájení vyčkat, až se vypne ventilátor.
- Nedotýkejte se mřížky výstupu vzduchu a dolní desky, které se zahřívají.
- Nehleďte do mřížky výstupu vzduchu během provozu projektoru. Mohli byste si poranit oči.
- Když je projektor zapnutý, vždy otevřete závěrku objektivu nebo sejměte krytku objektivu.
- Když je projektor v provozu, neblokujte objektiv projektoru žádným předmětem, protože by mohlo dojít k zahřátí objektu, jeho deformaci či dokonce ke vzniku požáru.
- Nepokoušejte se tento projektor demontovat. Uvnitř zařízení se nacházejí vysoká napětí, která vás mohou zranit. S
  veškerými opravami se obraťte na kvalifikovaného servisního technika.
- Neumísťujte projektor do svislé polohy na jeho zadní část. Mohlo by dojít k převrácení projektoru, zranění nebo poškození.
- Možnost projekce 360°

Obraz lze promítat v celém rozsahu 360° podél vertikální osy, včetně reprodukce na stropě nebo podlaze.

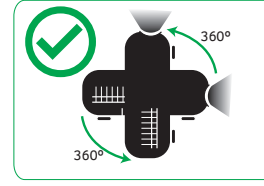

### Projekce na výšku

Nepoužívejte projektor nakloněný doleva a doprava. To může vést k poruše, ale instalace na výšku je možná.

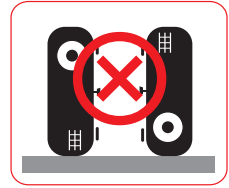

#### Poznámka:

- Neinstalujte projektor ve svislé orientaci samostatně na podlahu nebo stůl. Vstup vzduchu se může ucpat, což má za následek zahřívání projektoru a možnost vzniku požáru a poruchy.
- Při provozu projektoru v uzavřeném prostoru ponechte kolem vstupu a výstupu vzduchu alespoň
   30 cm volného prostoru.

### Upozornění pro poslech

V zájmu ochrany sluchu dodržujte následující pokyny.

- Hlasitost zvyšujte postupně na úroveň, na které slyšíte čistě a pohodlně.
- Po přizpůsobení vašeho sluchu již hlasitost nezvyšujte.
- Neposlouchejte dlouhodobě hlasitou hudbu.
- Nepřehlušujte hlučné okolí zvýšením hlasitosti.
- Pokud neslyšíte osoby, které hovoří blízko vás, snižte hlasitost.

### Pokyny pro likvidaci

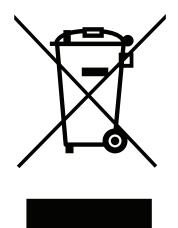

Toto elektronické zařízení nelikvidujte společně s komunálním odpadem. Použité zařízení recyklujte, aby se minimalizovalo znečištění a zajistila maximální ochrana životního prostředí. Další informace o Směrnici pro likvidaci použitého elektrického a elektronického vybavení (WEEE) viz <u>http://www.acer-group.com/public/Sustainability/sustainability01.htm</u>

### Nedívejte se do paprsku

IEC 60825-1:2014, EN 60825-1:2014+A11:2021, EN 50689:2021 CLASS 1 CONSUMER LASER PRODUCT RISK GROUP 2.

IEC 60825-1:2014 等級1雷射產品RG2危險等級 IEC 60825-1:2014 1类激光产品RG2危险等级

### Upozornění na laser

IEC 60825-1:2014, EN 60825-1:2014 + A11:2021: LASEROVÝ PRODUKT TŘÍDY 1 – RIZIKOVÁ SKUPINA 2. Určený účel použití produktu jako spotřebního laserového produktu a v souladu s EN 50689:2021. SPOTŘEBNÍ LASEROVÝ PRODUKT 1. TŘÍDY

EN 50689:2021

### Nedívejte se do paprsku, RG2

Podobně jako u každého jiného jasného zdroje se nedívejte do přímého paprsku, RG2 IEC 62471- 5:2015.

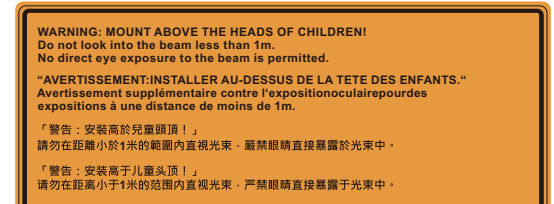

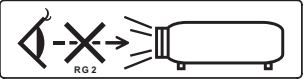

- Upozorňujeme, že je třeba dohlížet na děti a v žádném případě ji nedovolit, aby hleděly do paprsku projektoru v jakékoli vzdálenosti od projektoru.
- Upozorňujeme, že při zapnutí projektoru dálkovým ovladačem je třeba postupovat opatrně, když se nacházíte před projekčním objektivem.
- Upozorňujeme uživatele, aby v paprsku nepoužíval optické pomůcky, jako jsou dalekohledy nebo teleskopy.

## Úvodem

## Poznámky k používání

#### Co máte dělat:

- Před čištěním zařízení vypněte.
- Plášť zařízení čistěte měkkým hadříkem navlhčeným v jemném čistícím prostředku.
- Nebudete-li zařízení delší dobu používat, odpojte zástrčku napájecího kabelu z elektrické zásuvky.

#### Co nemáte dělat:

- Neblokujte větrací štěrbiny a otvory zařízení.
- Zařízení nečistěte abrazivními čistícími prostředky, vosky nebo rozpouštědly.
- Nepoužívejte zařízení v následujících podmínkách:
  - V extrémně teplém, studeném nebo vlhkém prostředí.
  - Na místech s vysokou koncentrací prachu a nečistot.
  - V blízkosti zařízení, která vytvářejí silné magnetické pole.
  - Na přímém slunečním světle.

### Zásady

Dodržujte veškerá varování, zásady a pokyny pro údržbu uvedené v této uživatelské příručce pro zajištění co nejdelší životnosti tohoto výrobku.

## 🕑 Varování!

- Nehleďte do objektivu projektoru, když svítí světlo. Jas může poškodit zrak.
- Aby se zabránilo nebezpečí požáru nebo úrazu elektrickým proudem, nevystavujte toto zařízení dešti ani vlhkosti.
- Toto zařízení neotevírejte ani nedemontujte hrozí nebezpečí úrazu elektrickým proudem.
- Při vypínání projektoru zajistěte, aby projektor nebyl odpojen od napájení, dokud nedokončí cyklus chlazení.
- Nejdříve zapněte projektor a potom zdroje signálu.
- Během provozu projektoru nenasazujte víčko na objektiv.

## Čištění objektivu

- Před čištěním objektivu vypněte napájení projektoru, odpojte napájecí kabel a nechte jej zcela vychladnout alespoň 30 minut.
- K odstranění prachu použijte nádobku se stlačeným vzduchem.
- Opatrně otřete objektiv speciální utěrkou pro čištění objektivů. V žádném případě se nedotýkejte objektivu prsty.
- K čištění objektivu nepoužívejte alkalické/kyselé detergenty ani těkavá rozpouštědla. Na poškození objektivu způsobená při čištění se nevztahuje záruka.

Varování! K odstranění prachu nebo nečistot z objektivu nepoužívejte sprej, který obsahuje hořlavé plyny. Mohlo by dojít k požáru vlivem vysokého tepla uvnitř projektoru.

Varování! Nečistěte objektiv, pokud se projektor zahřívá, protože by mohlo dojít k odloupnutí povrchové vrstvy z objektivu.

Varování! Objektiv neotírejte ani se jej nedotýkejte tvrdým předmětem.

## Umístění typových štítků

• Typové štítky jsou umístěny na následujících místech:

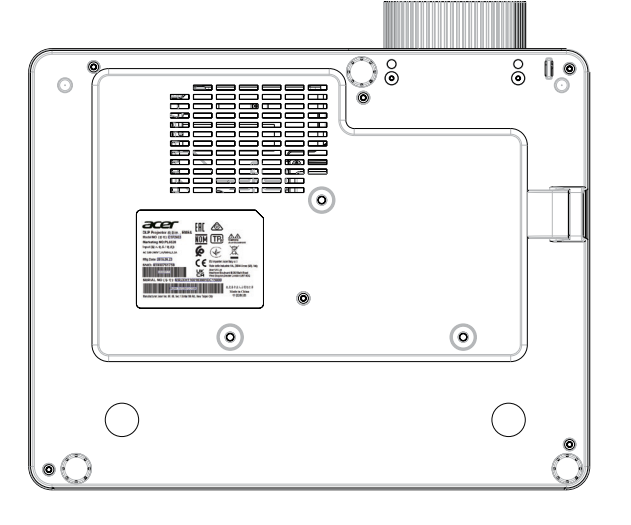

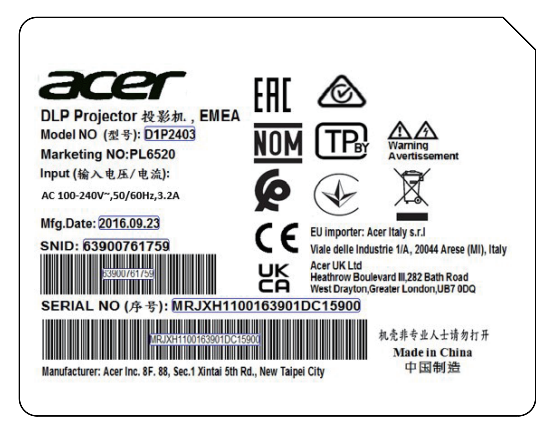

## OBSAH

| ÚVOD                                   | 11 |
|----------------------------------------|----|
| Obsah krabice                          | 11 |
| Standardní příslušenství               | 11 |
| Volitelné příslušenství                | 11 |
| Přehled produktu                       | 12 |
| Připojení                              | 13 |
| Klávesnice                             | 14 |
| Dálkové ovladání                       | 15 |
| Bezpečnostní opatření a údržba         | 16 |
| NASTAVENÍ A INSTALACE                  | 17 |
| Instalaça projektoru                   | 17 |
|                                        | 20 |
|                                        | 20 |
| Nastaveni obrazu projektoru            | 22 |
|                                        | 25 |
| POUŽÍVÁNÍ PROJEKTORU                   | 24 |
| Zapnutí/vypnutí napájení projektoru    | 24 |
| Výběr vstupního zdroje                 | 25 |
| Procházení nabídky a funkcí            | 26 |
| Strom nabídky OSD                      | 27 |
| Nabídka Zobrazení - Nastavení obrazu   | 32 |
| Nabídka Zobrazení - 3D                 | 34 |
| Nabídka Zobrazení - Poměr stran        | 35 |
| Tabulka měřítka 4K <sup>.</sup>        | 36 |
| Nabídka Zobrazení - Zoom               | 37 |
| Nabídka Zobrazení - Posun obrazu       | 37 |
| Nabídka Zobrazení - Sbíhavost          | 37 |
| Nabídka Zvuk - 7tlumit                 | 38 |
| Nabidka Zvuk - Hlasitost               | 38 |
| Nabidka Nastavení – Projekce           | 30 |
| Nabídka Nastavení - Nastavení nanájení | 30 |
| Nabidka Naslaveni – Naslaveni napajeni | 30 |
| Nabidka Naslaveni - Zabezpeceni        | 10 |
| Nabidka Naslaveni - Tidivii Link       | 40 |
| Nabidka Naslaveni – Teslovacino vzorek | 40 |
| Nabioka Naslaveni - Moznosti           | 40 |
| Nabidka Nastaveni - Resetovat USD      | 40 |
| Nabidka Sit - LAN                      | 41 |
| Nadidka Sit - Ovladani                 | 41 |
| Nabidka Informace                      | 42 |
| DODATEČNÉ INFORMACE                    | 43 |
| Kompatibilní rozlišení                 | 43 |

| Velikost obrazu a promítací vzdálenost | 49 |
|----------------------------------------|----|
| Rozměry projektoru a montáž na strop   | 53 |
| Odstraňování problémů                  | 54 |
| Varovné kontrolky                      | 55 |
| Technické parametry                    | 57 |

### **Obsah krabice**

Opatrně vybalte obsah a zkontrolujte, že jsou k dispozici položky uvedené níže v části standardní příslušenství. Některé položky v rámci volitelného příslušenství nemusí být dodány v závislosti na modelu, specifikaci a oblasti, kde jste výrobek zakoupili. Informujte se v místě nákupu. Některé doplňky se mohou lišit podle regionu.

Záruční list je dodáván pouze v některých specifických regionech. Podrobné informace vám poskytne váš prodejce.

### Standardní příslušenství

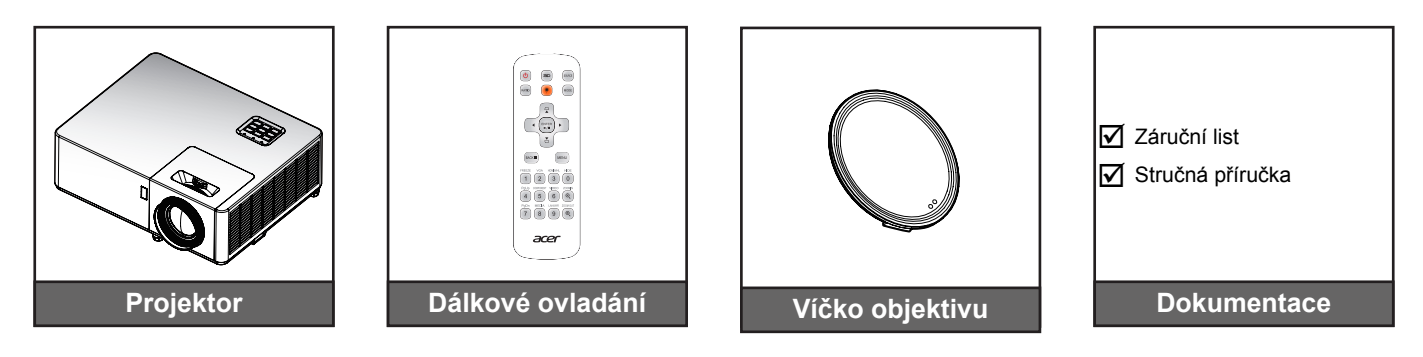

### Volitelné příslušenství

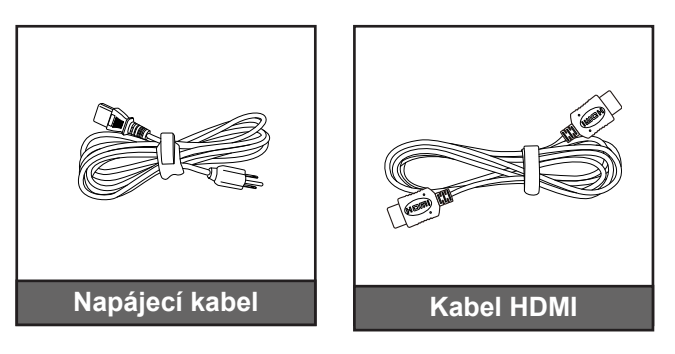

#### Poznámka:

• Volitelné příslušenství se mohou lišit v závislosti na modelu, specifikaci a regionu.

## Přehled produktu

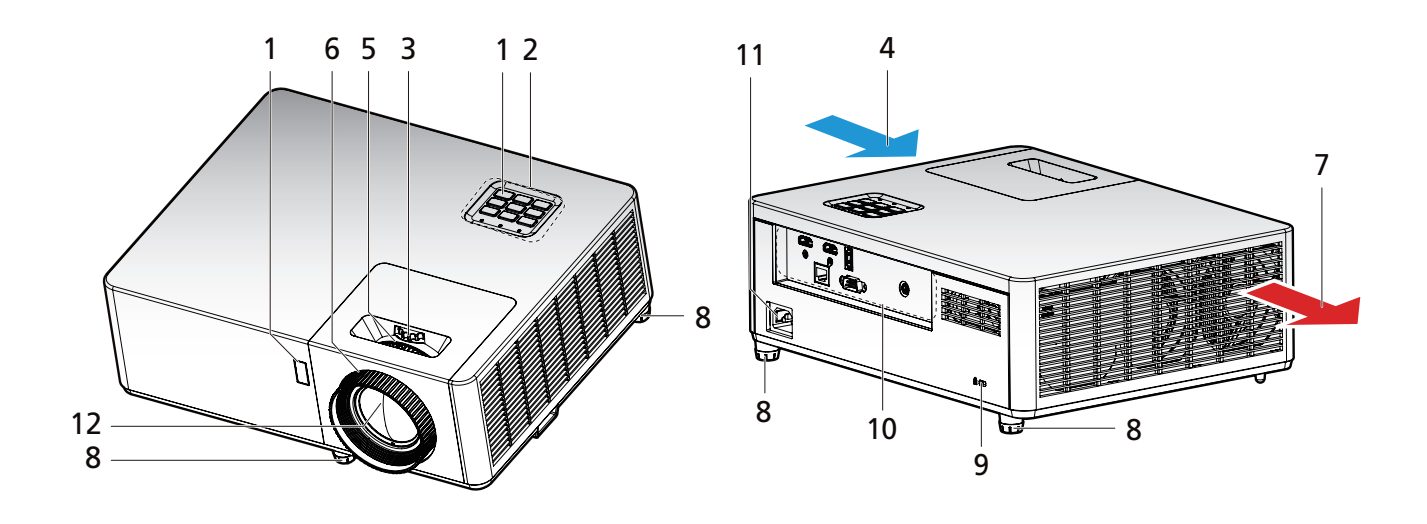

#### Poznámka:

- Neblokujte vstup a výstup vzduchu.
- Při provozu projektoru v uzavřeném prostoru ponechte kolem vstupu a výstupu vzduchu alespoň 30 cm volného prostoru.
- Funkce se liší v závislosti na modelu.

| Č. | Položka                  | Č.  | Položka                        |
|----|--------------------------|-----|--------------------------------|
| 1. | Přijímače IR             | 7.  | Větrání (výstup)               |
| 2. | Klávesnice               | 8.  | Nožičky pro nastavení sklonu   |
| 3. | Kroužek posunu objektivu | 9.  | Port zámku Kensington™         |
| 4. | Větrání (vstup)          | 10. | Vstup / výstup                 |
| 5. | Páčka zoomu              | 11. | Zásuvka pro připojení napájení |
| 6. | Zaostřovací kroužek      | 12. | Objektiv                       |
|    |                          |     |                                |

## Připojení

#### 1080P/WUXGA

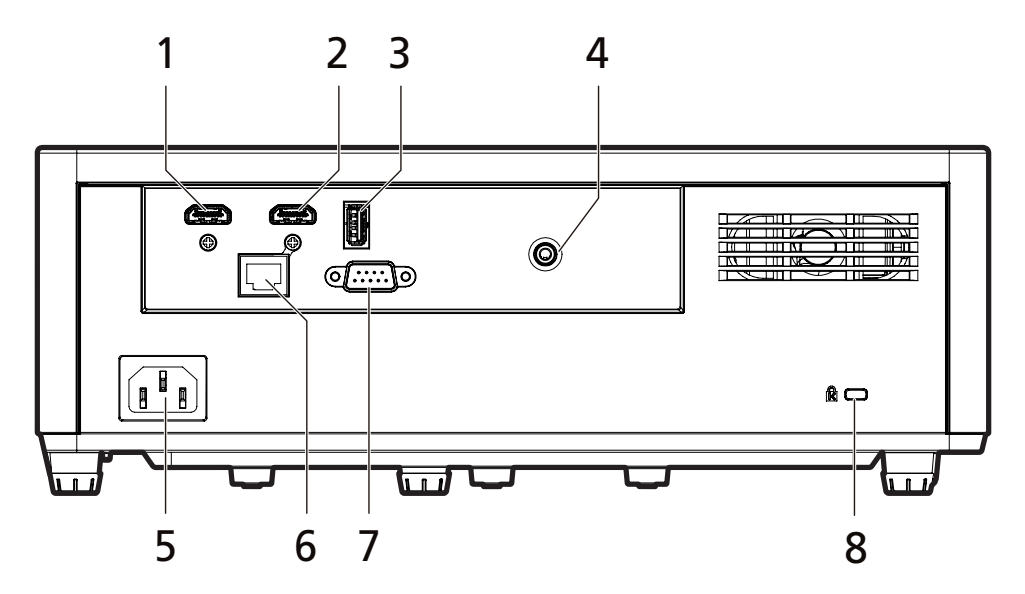

**4K** 

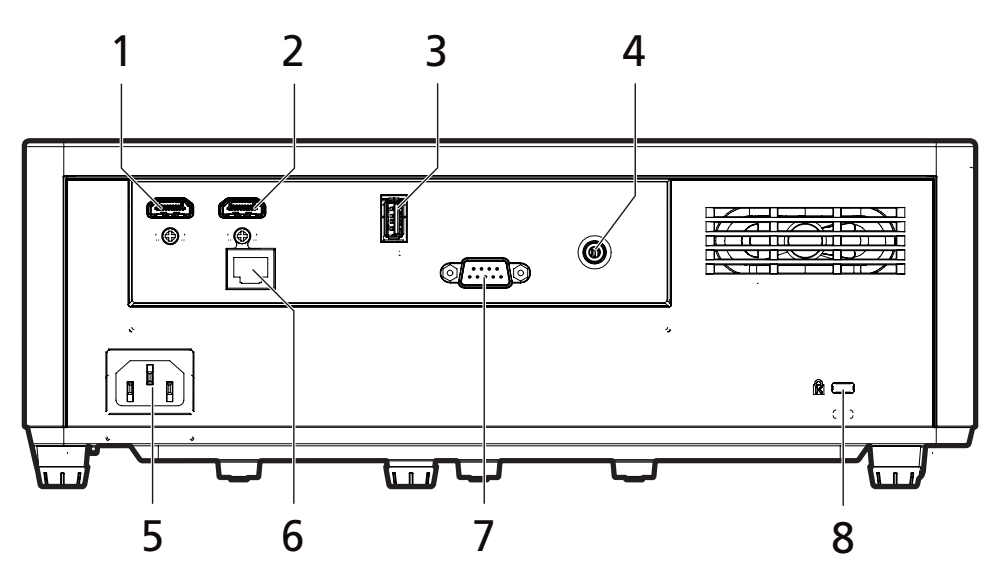

Č. Položka 1. Konektor HDMI 2 2. Konektor HDMI 1 3. Konektor výstupu DC 5 V (servisní) 4. Konektor výstupu zvuku 5. Napájecí zásuvka Konektor LAN (RJ45) 6. 7. Konektor RS232 Port zámku Kensington<sup>™</sup> 8. Poznámka: Funkce se liší v závislosti na modelu.

## Klávesnice

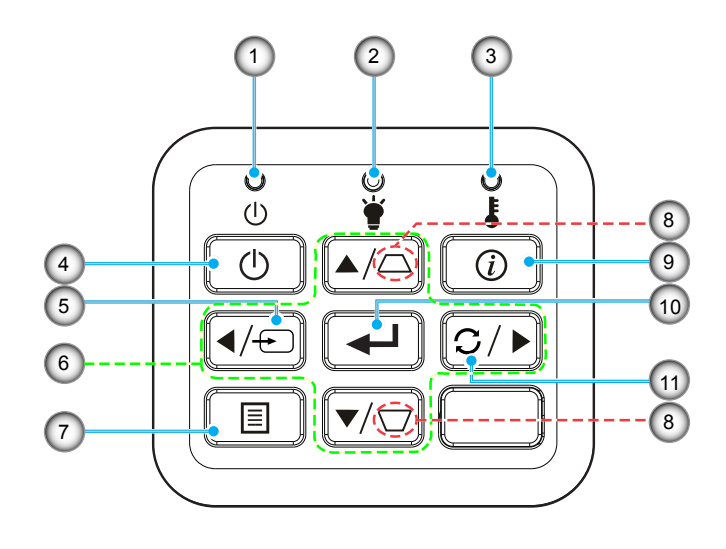

- Č. Položka
- 1. Indikátor LED napájení
- 2. Indikátor LED lampy
- 3. Indikátor LED teploty
- 4. Napájení
- 5. Zdroj
- 6. Čtyři směrová tlačítka pro výběr
- Č. Položka
- 7. Nabídka
- 8. Korekce zkreslení
- 9. Informace
- 10. Potvrdit
- 11. Opakovaná synchronizace

## Dálkové ovladání

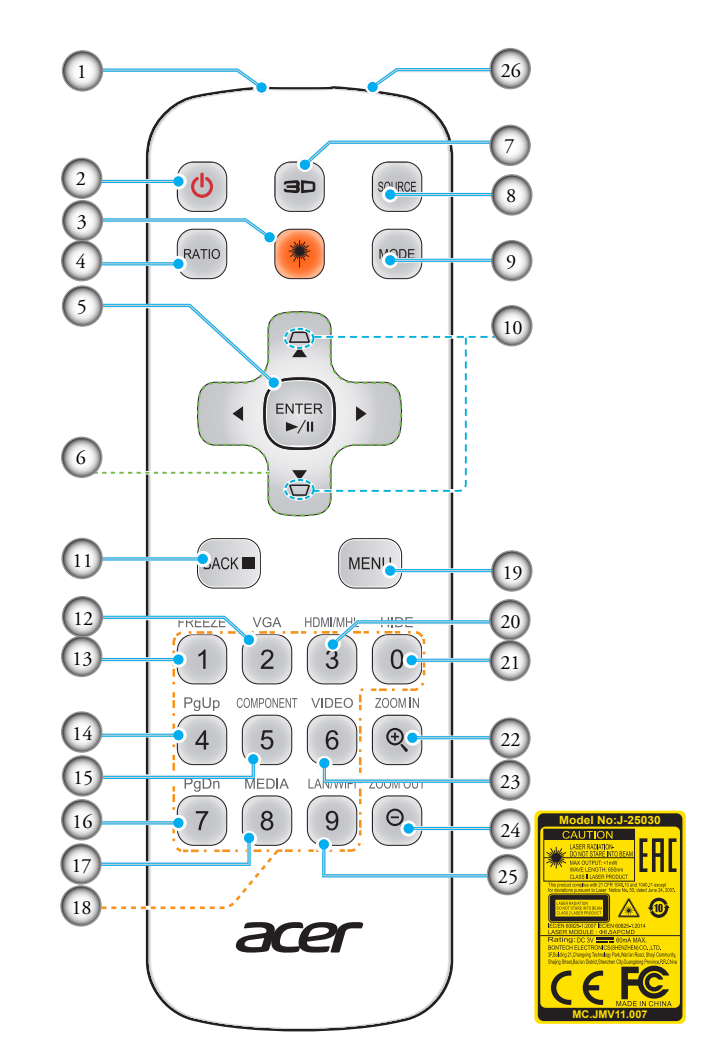

| Č.  | Položka                          | Č.  | Položka                          |
|-----|----------------------------------|-----|----------------------------------|
| 1.  | Vysílač infračerveného signálu   | 14. | O stránku nahoru (nepodporováno) |
| 2.  | NAPÁJENÍ                         | 15. | KOMPONENTNÍ (nepodporováno)      |
| 3.  | Tlačítko Laser                   | 16. | O stránku dolů (nepodporováno)   |
| 4.  | POMĚR                            | 17. | MEDIA (nepodporováno)            |
| 5.  | Vybrat/potvrdit<br>Přehr./Pozas. | 18. | Klávesnice 0~9                   |
| 6.  | Čtyři směrová tlačítka pro výběr | 19. | NABÍDKA                          |
| 7.  | 3D                               | 20. | HDMI™/MHL                        |
| 8.  | ZDROJ                            | 21. | SKRÝT                            |
| 9.  | REŽIM                            | 22. | PŘIBLÍŽIT                        |
| 10. | KOREKCE ZKRESLENÍ                | 23. | VIDEO                            |
| 11. | ZPĚT<br>ZASTAVIT                 | 24. | ODDÁLIT                          |
| 12. | VGA                              | 25. | LAN/WiFi                         |
| 13. | ZNEHYBNIT                        | 26. | Laserové ukazovátko              |

Poznámka: U modelů, která tyto funkce nepodporují, nemusí mít některé klávesy žádnou funkci.

## Bezpečnostní opatření a údržba

#### Upozornění (modely s baterií)

- Výměna baterie za nesprávný typ, který může způsobit, že nebude fungovat zabezpečení;
- Vhození baterie do ohně, vložení do horké trouby, její rozmáčknutí nebo rozříznutí, které může vést k výbuchu;
- Ponechání baterie v prostředí s velmi vysokou teplotou, což může vést k výbuchu nebo úniku hořlavé kapaliny nebo plynu;
- Baterie vystavená velmi nízkému atmosferickému tlaku, který může způsobit výbuch nebo únik hořlavé kapaliny nebo plynu.
- V případě výměny baterie za nesprávný typ hrozí nebezpečí požáru nebo výbuchu
- Baterii nepolykejte, hrozí nebezpečí popálení chemikáliemi
- Uchovávejte nové i použité baterie mimo dosah dětí.
- Pokud se přihrádka baterií řádně nezavírá, přestaňte výrobek používat a umístěte jej mimo dosah dětí.
- Pokud si myslíte, že mohlo dojít ke spolknutí baterií nebo jejich vložení do jakékoli části těla, okamžitě vyhledejte lékařskou pomoc.

#### Pokyny pro vložení nebo výměnu baterií:

- 1. Stiskněte kryt a posunutím jej otevřete.
- 2. Zorientujte baterie podle symbolů (+) a (–) uvnitř přihrádky.
- 3. Nasaďte kryt zpět na místo. Poznámka.

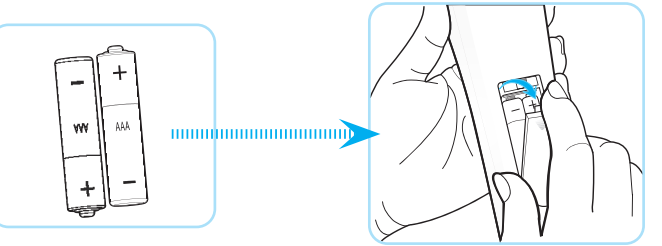

Poznámka: Při nesprávném používání baterií může dojít k vytečení nebo výbuchu. Dodržujte následující pokyny:

- Vložte baterie "AAA" tak, aby symboly (+) a (–) na koncích baterií odpovídaly symbolům (+) a (–) v přihrádce.
- Nekombinujte různé druhy baterií.
- Nekombinujte nové baterie s používanými. Dojde tak ke zkrácení životnosti nebo vytečení baterií.
- Vybité baterie ihned vyjměte, aby se zabránilo jejich vytečení do přihrádky. Nedotýkejte se kyseliny vyteklé z baterie, protože by vám mohla poranit kůži.
- Máte-li v úmyslu dálkový ovladač delší dobu nepoužívat, vyjměte baterie.

### Instalace projektoru

Tento projektor lze nainstalovat ve čtyřech možných polohách.

Místo instalace bude dáno rozvržením místnosti nebo osobními preferencemi. Vezměte v úvahu velikost a polohu projekčního plátna, umístění vhodné elektrické zásuvky a také umístění a vzdálenost mezi projektorem a ostatním zařízením.

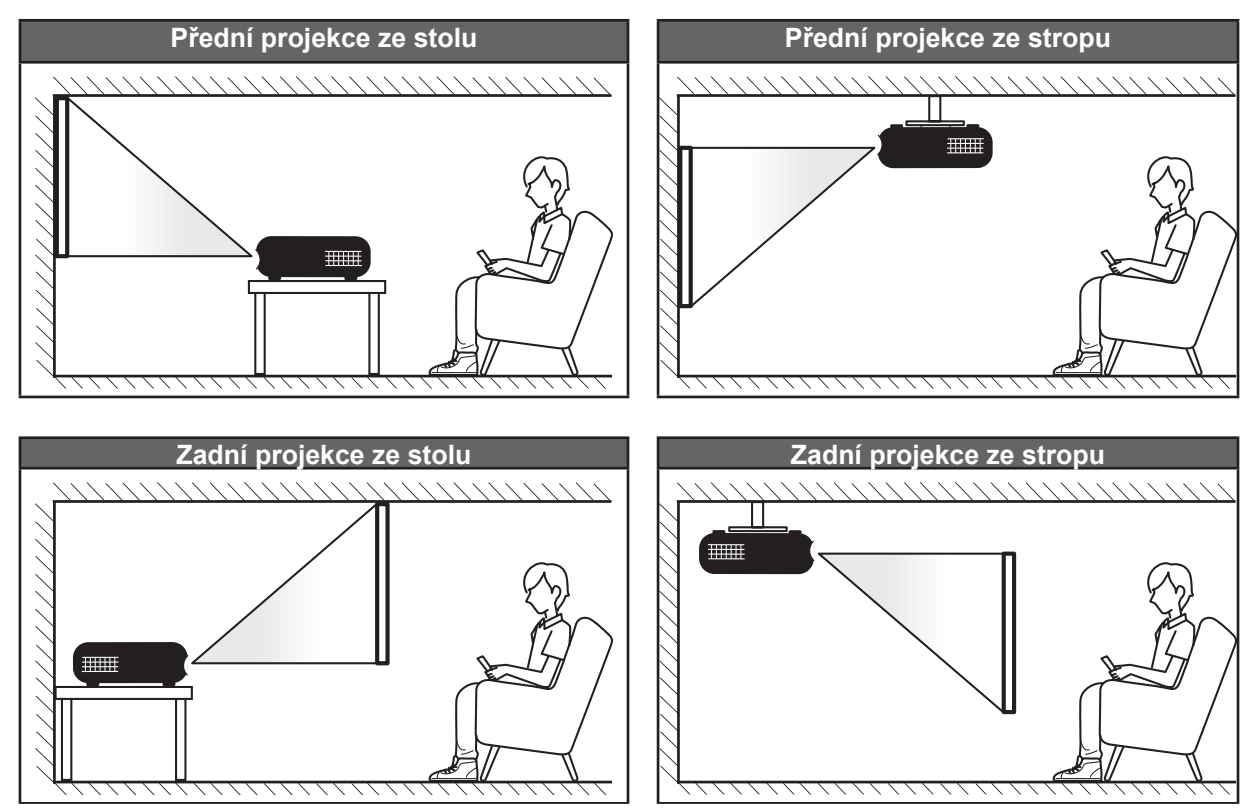

Projektor musí být umístěn naplocho a v úhlu 90 stupňů/kolmo k projekční ploše.

- Pro stanovení umístění projektoru pro danou velikost projekčního plátna použijte tabulku vzdáleností na stránky 49-51.
- Pro stanovení velikosti promítací plochy pro danou vzdálenost použijte tabulku vzdáleností na stranách 49-52.

Poznámka: Čím je projektor umístěn dále od projekčního plátna, tím se zvětšuje velikost promítaného obrazu a úměrně se také zvětšuje vertikální posun.

#### DŮLEŽITÉ!

Používejte projektor pouze umístěný na stole nebo na stropě. Projektor se musí nacházet ve vodorovné poloze a nesmí být nakloněn dopředu/dozadu ani doleva/doprava. Jakékoli jiné umístění způsobí propadnutí záruky a může zkrátit životnost světelného zdroje projektoru nebo projektoru samotného. V případě, že nemáte žádné doporučení pro standardní instalaci, kontaktujte společnost Acer.

#### Upozornění k instalaci projektoru

Poznámka: V případě projekce směrem dolů se jas sníží o 80 %.

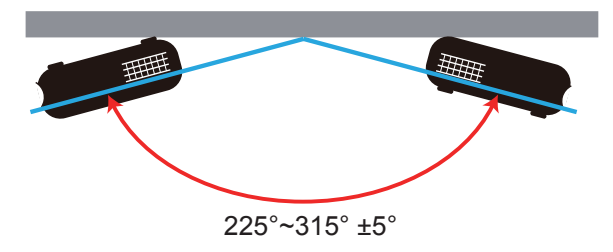

Režim na výšku

Strana výstupu vzduchu

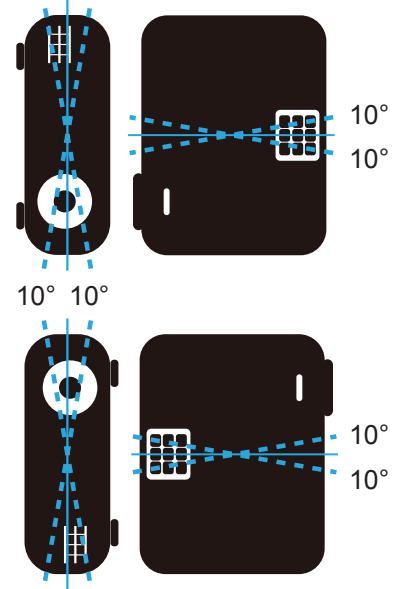

• Ponechejte alespoň 30 cm volného prostoru okolo výstupu vzduchu.

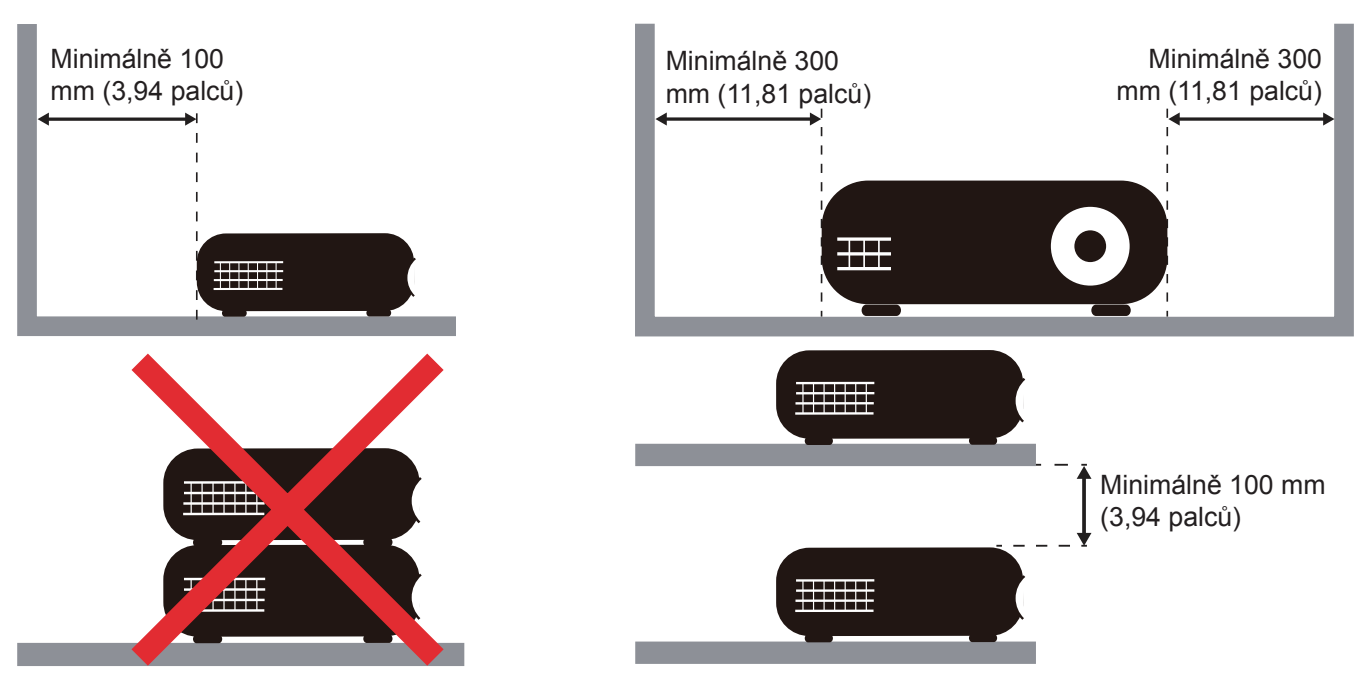

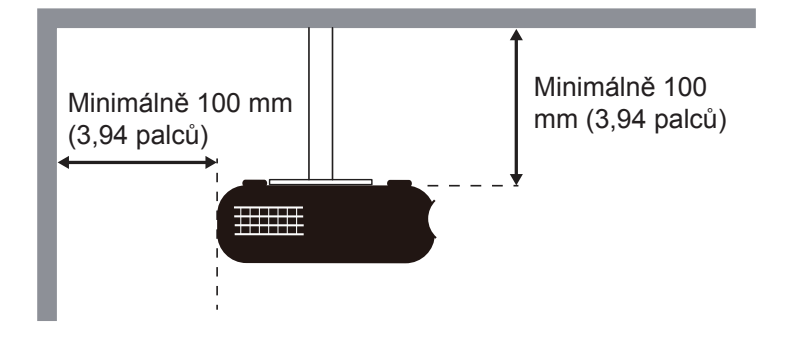

- Zajistěte, aby do vstupů vzduchu nevstupoval již ohřátý vzduch z výstupu.
- Při provozu projektoru v uzavřeném prostoru zajistěte, aby okolní teplota vzduchu v uzavřeném prostoru nepřesáhla provozní teplotu projektoru a aby nebyly zablokovány vstupy a výstupy vzduchu.
- Všechny uzavřené prostory musí projít certifikovaným tepelným hodnocením, aby bylo zajištěno, že projektor nenasává již ohřátý vzduch. To může způsobit vypnutí zařízení, i když je teplota v uzavřeném prostoru v přijatelném rozsahu provozních teplot.

## Připojování zdrojů k projektoru

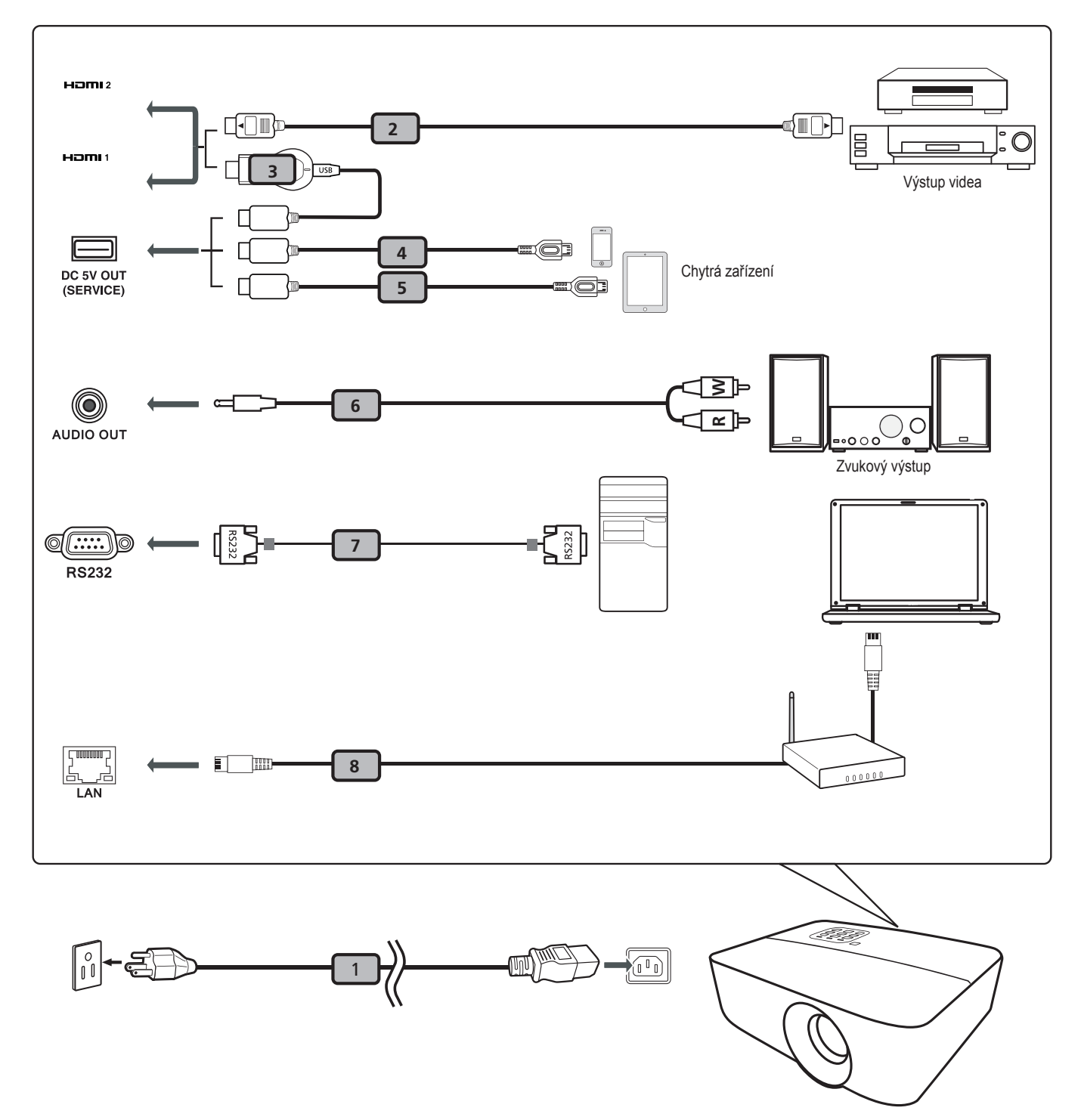

#### Č. Popis

- 1 Napájecí kabel
- 2 Kabel HDMI
- 3 Adaptér WirelessHD dongle
- 4 Kabel USB
- 5 Kabel USB
- 6 Zvukový kabel
- 7 Kabel RS232
- 8 Kabel LAN

#### Poznámka:

- Aby byla zajištěna dobrá spolupráce projektoru a počítače, musí být časování režimu zobrazení kompatibilní s projektorem.
- Funkce se liší v závislosti na modelu.
- Kabel USB délky nad 5 m vyžaduje napájený prodlužovač.
- Konektor výstupu stejnosměrného napájení USB 5 V podporuje výstup napájení 5 V pro nabíjení HDMI adaptéru.

### Nastavení obrazu projektoru

#### Výška obrazu

Projektor je vybaven nožkami pro nastavení výšky obrazu.

- 4. Vyhledejte stavitelnou nožku, kterou chcete nastavit, na spodní straně projektoru.
- 5. Otočte stavitelnou nožku ve směru nebo proti směru hodinových ručiček pro zvednutí nebo snížení projektoru.

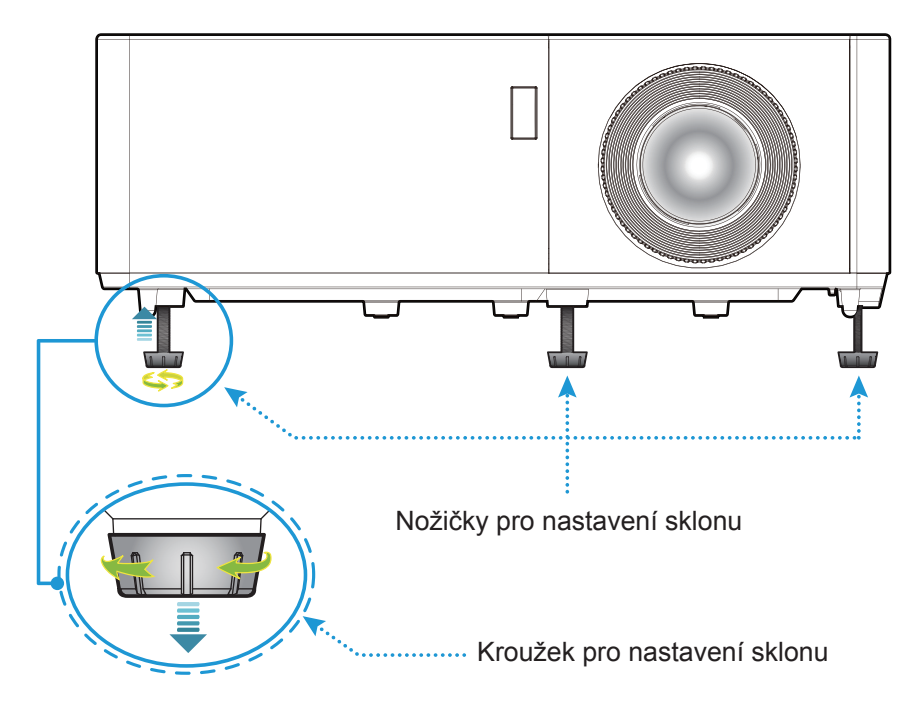

#### Zoom, posun objektivu a ostření

- Chcete-li upravit velikost obrazu, otáčením páčky zoomu po nebo proti směru hodin zvětšete nebo zmenšete promítaný obraz.
- Chcete-li upravit polohu obrazu, otáčením kroužku posunu objektivu po nebo proti směru hodin upravte svislou polohu promítaného obrazu.
- Chcete-li upravit zaostření, otáčejte zaostřovacím kroužkem ve směru nebo proti směru hodinových ručiček, dokud nebude obraz ostrý a čitelný.

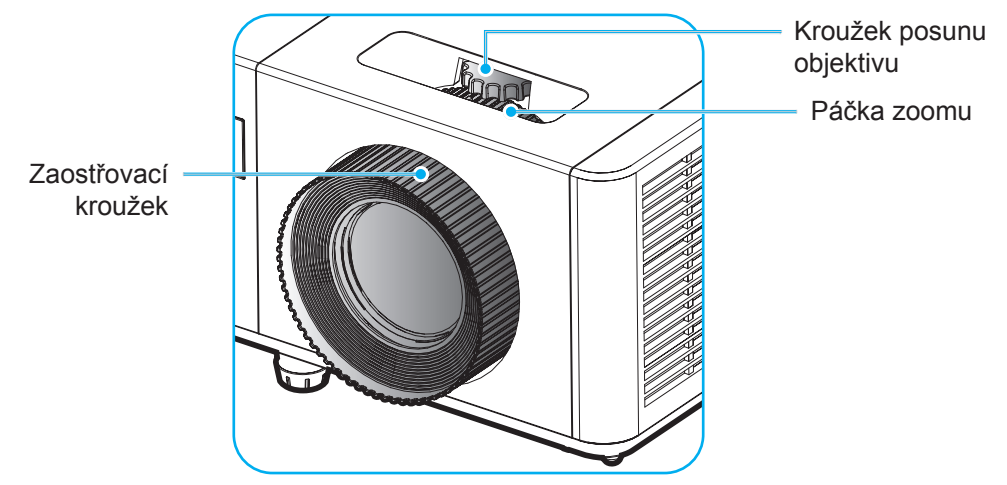

Poznámka: Zajistěte, aby se promítací plocha nacházela v požadované vzdálenosti od projektoru. Další informace viz část "Velikost obrazu a projekční vzdálenost".

#### Účinný dosah

Infračervený (IR) snímač dálkového ovládání se nachází na horní a přední straně projektoru. Aby dálkový ovladač správně fungoval, držte jej pod úhlem do 40 stupňů kolmo k senzoru infračerveného dálkového ovládání projektoru. Vzdálenost mezi dálkovým ovladačem a snímačem by neměla být delší než 5 metrů (16,4 stop).

- Ujistěte se, že mezi dálkovým ovladačem a IR senzorem na projektoru nejsou žádné překážky, které by mohly bránit infračervenému paprsku.
- Ujistěte se, že na infračervený vysílač dálkového ovládání nesvítí přímé sluneční světlo nebo zářivky.
- Udržujte dálkový ovladač mimo dosah zářivek minimálně 2 m, jinak by mohlo dojít k poruše dálkového ovladače.
- Pokud je dálkový ovladač v blízkosti zářivek invertorového typu, může být dočasně nefunkční.
- Pokud jsou dálkové ovládání a projektor velmi blízko u sebe, může být dálkový ovladač neúčinný.
- Když zamíříte na projekční plátno, účinná vzdálenost je menší než 5 m od dálkového ovladače k plátnu a odráží infračervené paprsky zpět do projektoru. Účinný dosah se však může měnit podle pláten.

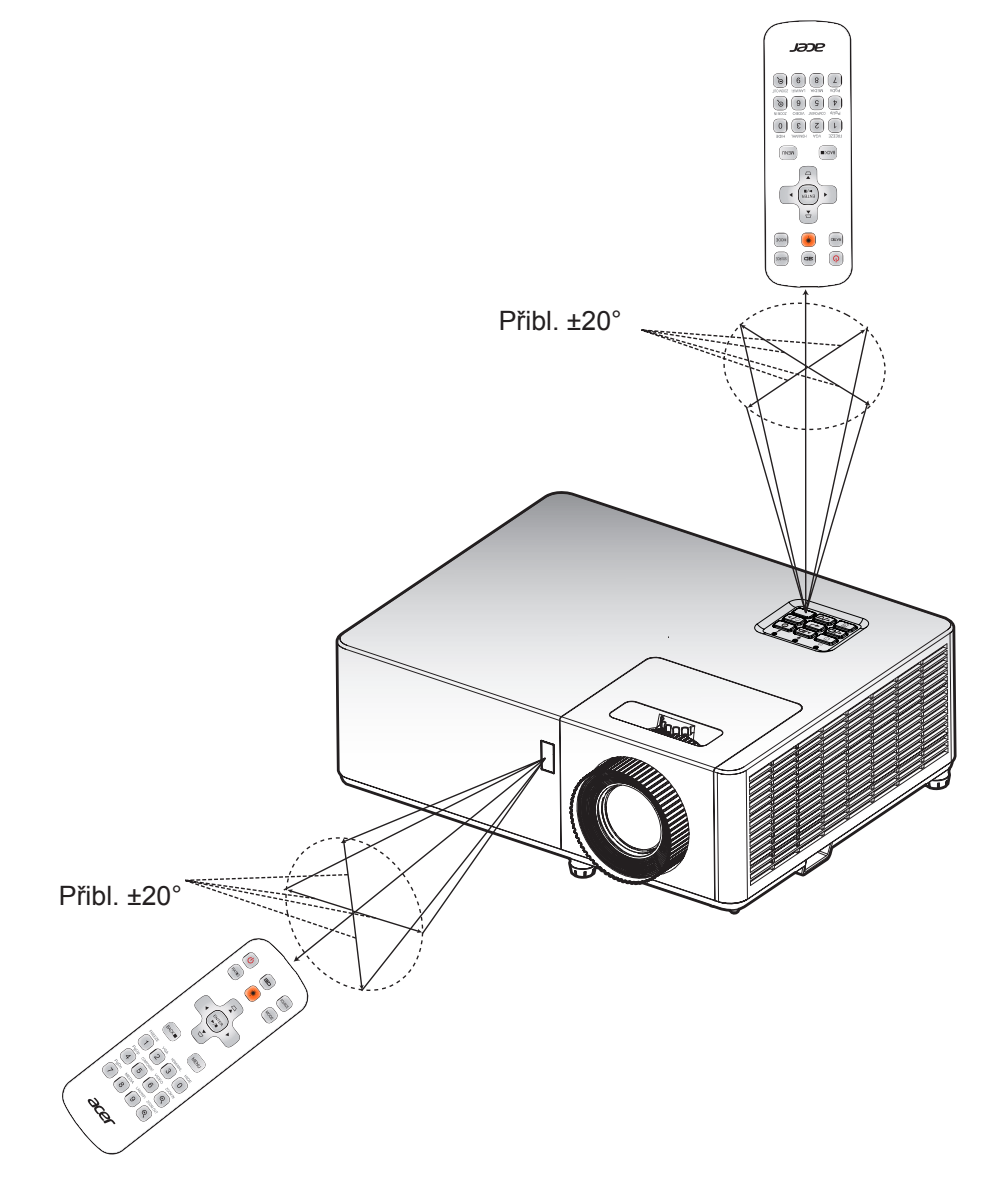

### Zapnutí/vypnutí napájení projektoru

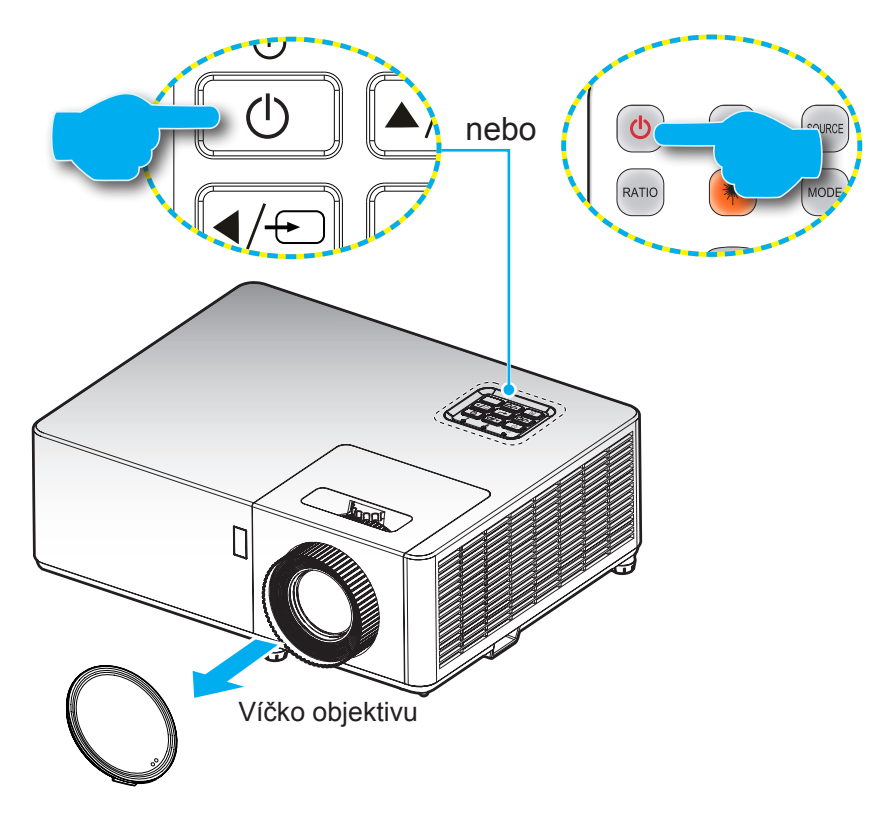

#### Zapnutí napájení

- 1. Sejměte krytku objektivu.
- Bezpečně připojte napájecí kabel a kabel signálu/zdroje. Po připojení se kontrolka napájení rozsvítí červeně.
- 3. Zapněte projektor stisknutím tlačítka 🕛 na klávesnici projektoru nebo na dálkovém ovladači.
- 4. Po dobu přibližně 10 sekund se zobrazí úvodní obrazovka a indikátor LED napájení svítí modře.

Poznámka: Při prvním zapnutí projektoru budete vyzváni k výběru požadovaného jazyka, orientace projekce a dalších nastavení.

#### Vypnutí napájení

- 1. Vypněte projektor stisknutím tlačítka 🕛 na klávesnici projektoru nebo na dálkovém ovladači.
- 2. Zobrazí se následující nabídka:

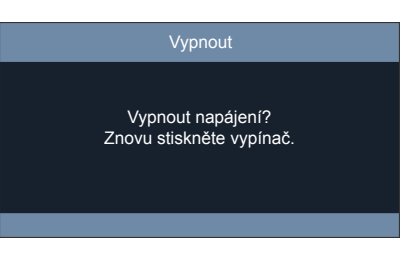

- 3. Dalším stisknutím tlačítka 🕛 potvrďte, jinak zpráva po 10 sekundách zmizí. Když stisknete tlačítko 🕛 podruhé, projektor se vypne.
- 4. Když kontrolka napájení svítí červeně, znamená to, že projektor vstoupil do pohotovostního režimu. Chcete-li projektor znovu zapnout, musíte počkat, dokud se nedokončí cyklus chlazení a projektor nepřejde do pohotovostního režimu. Když je projektor v pohotovostním režimu, zapněte jej stisknutím tlačítka <sup>()</sup>.
- 5. Odpojte napájecí kabel z elektrické zásuvky a projektoru.

Poznámka: Nedoporučujeme zapínat projektor bezprostředně po jeho vypnutí.

## Výběr vstupního zdroje

Zapněte připojený zdroj, který chcete zobrazit na ploše, jako je počítač, notebook, video přehrávač atd. Projektor automaticky rozpozná zdroj. Pokud je připojeno více zdrojů, vyberte požadovaný vstup stisknutím tlačítka 🖘 na panelu projektoru nebo stisknutím tlačítka **Source** na dálkovém ovladači.

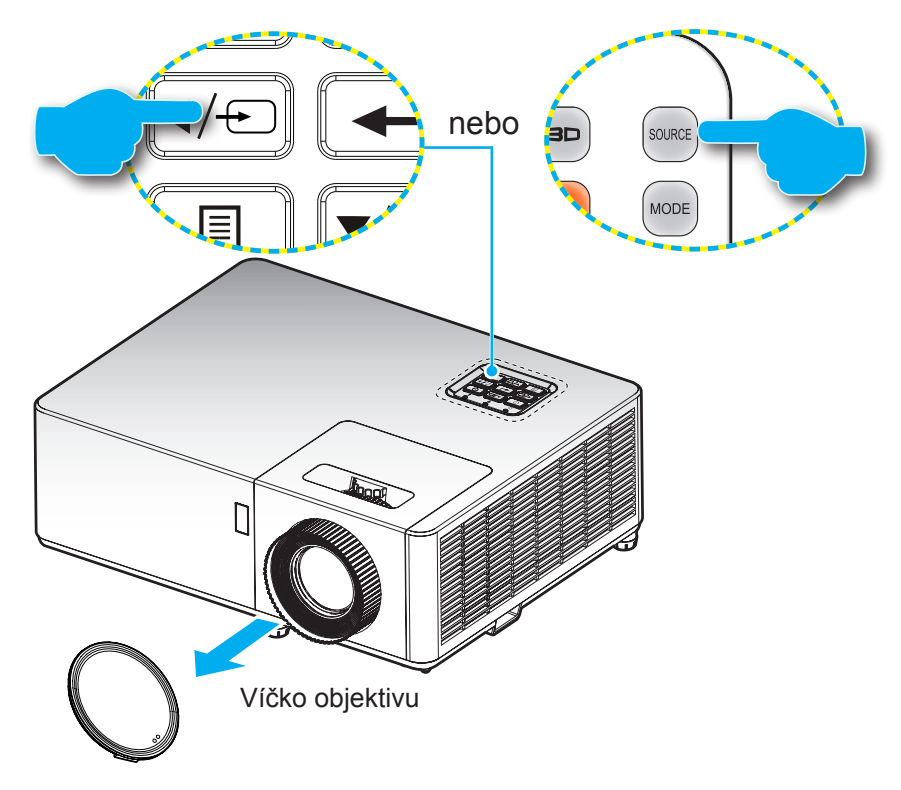

### Procházení nabídky a funkcí

Tento projektor nabízí vícejazyčnou nabídku v obrazu (OSD), která umožňuje provádět úpravy obrazu a celou řadu nastavení. Projektor automaticky rozpozná zdroj.

- Po zobrazení nabídky OSD vyberte požadovanou položku v hlavní nabídce pomocí tlačítek ▲▼. Při provádění výběru na konkrétní stránce stisknutím tlačítka ← na klávesnici projektoru nebo tlačítka Potvrdit na dálkovém ovladači vstoupíte do podnabídky.
- 3. Pomocí tlačítek ◀► vyberte požadovanou položku v podnabídce a potom stisknutím tlačítka ← nebo **Potvrdit** zobrazíte další nastavení. Upravte nastavení pomocí tlačítek ◀►.
- 4. Vyberte další položku v podnabídce, kterou chcete upravit, a postupujte podle výše uvedených pokynů.
- 5. Potvrďte stisknutím tlačítka 🛏 nebo Potvrdit. Na ploše se znovu zobrazí hlavní nabídka.
- 6. K ukončení OSD, stiskněte znovu tlačítko ≣ nebo **Nabídka**. Nabídka OSD se zavře a projektor automaticky uloží nová nastavení.

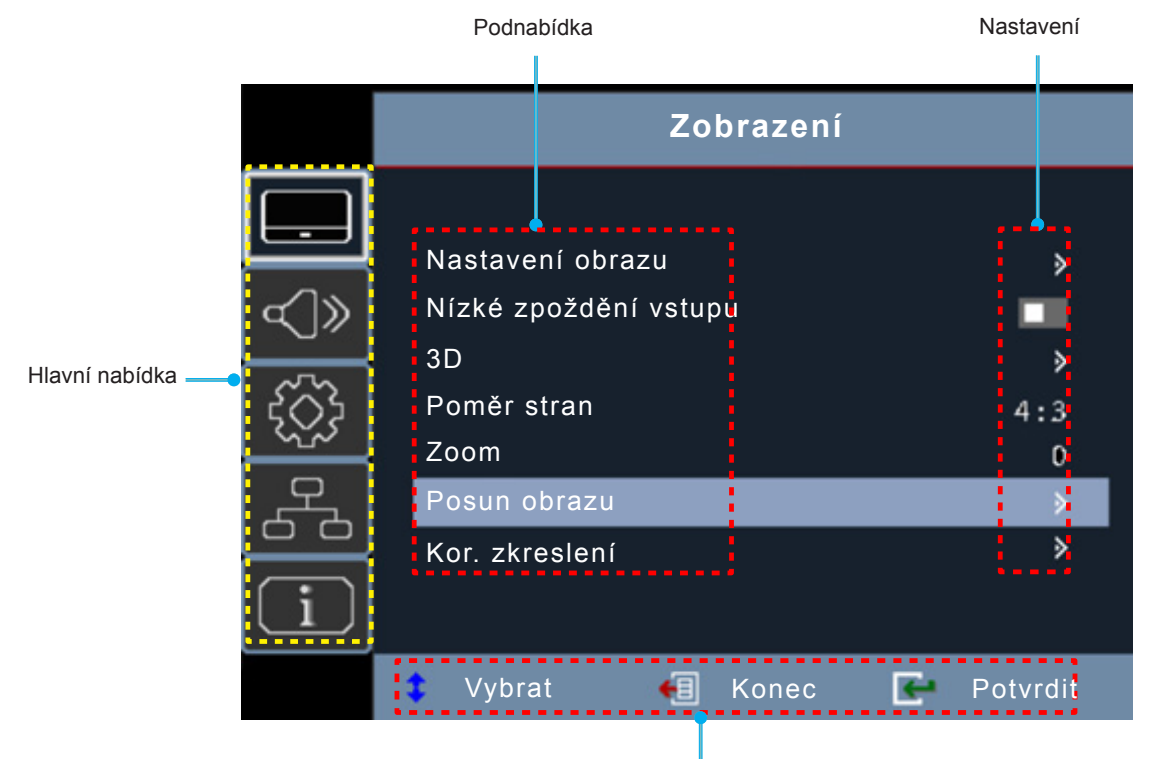

Průvodce navigací

## Strom nabídky OSD

| Hlavní<br>nabídka | Podnabídka          | Podnabídka 2    | Podnabídka 3    | Podnabídka 4    | Hodnoty               |
|-------------------|---------------------|-----------------|-----------------|-----------------|-----------------------|
|                   |                     |                 |                 |                 | Prezentace            |
|                   |                     |                 |                 |                 | Světlý                |
|                   |                     |                 |                 |                 | HDR SIM.              |
|                   |                     |                 |                 |                 | HLG                   |
|                   |                     |                 |                 |                 | HDR                   |
|                   |                     | Režim zobrazení |                 |                 | Cinema                |
|                   |                     |                 |                 |                 | Game                  |
|                   |                     |                 |                 |                 | sRGB                  |
|                   |                     |                 |                 |                 | DICOM SIM.            |
|                   |                     |                 |                 |                 | Uživatel              |
|                   |                     |                 |                 |                 | 3D                    |
|                   |                     | Jas             |                 |                 | -50 ~ 50              |
|                   |                     | Kontrast        |                 |                 | -50 ~ 50              |
|                   |                     | Ostrost         |                 |                 | 1 ~ 15                |
|                   |                     | Barva           |                 |                 | -50 ~ 50              |
|                   |                     | Odstín          |                 |                 | -50 ~ 50              |
|                   | Nastavení<br>obrazu |                 | Film            |                 |                       |
|                   |                     |                 | Video           |                 |                       |
|                   |                     |                 | Obrázky         |                 |                       |
|                   |                     |                 | Standard(2.2)   |                 |                       |
| 7                 |                     | Gamma           | 1.8             |                 |                       |
| Zobrazeni         |                     |                 | 2.0             |                 |                       |
|                   |                     |                 | 2.4             |                 |                       |
|                   |                     |                 | 2.6             |                 |                       |
|                   |                     |                 | BrilliantColor™ |                 | 1 ~ 10                |
|                   |                     |                 | Teplota barev   |                 | Teplá                 |
|                   |                     |                 |                 |                 | Standard              |
|                   |                     |                 |                 |                 | Chladné               |
|                   |                     |                 |                 |                 | Studené               |
|                   |                     |                 |                 |                 | Červená [Výchozí]     |
|                   |                     |                 |                 |                 | Zelen                 |
|                   |                     |                 |                 |                 | Modrá                 |
|                   |                     |                 |                 | Barva           | Azurová               |
|                   |                     | Nastaveni barev |                 |                 | Žlutá                 |
|                   |                     |                 |                 |                 | Purpurová             |
|                   |                     |                 | Shoda barev     |                 | Bílá(*)               |
|                   |                     |                 |                 | Odstín / R(*)   | -50 ~ 50 [Výchozí: 0] |
|                   |                     |                 |                 | Sytost / G(*)   | -50 ~ 50 [Výchozí: 0] |
|                   |                     |                 |                 | Zesílení / B(*) | -50 ~ 50 [Výchozí: 0] |
|                   |                     |                 |                 | Depeterret      | Cancel [Výchozí]      |
|                   |                     |                 |                 | Resetovat       | Ano                   |
|                   |                     |                 |                 | Konec           |                       |

| Hlavní<br>nabídka | Podnabídka                  | Podnabídka 2     | Podnabídka 3          | Podnabídka 4    | Hodnoty                                                                               |
|-------------------|-----------------------------|------------------|-----------------------|-----------------|---------------------------------------------------------------------------------------|
|                   |                             |                  |                       | Přidat červenou | -50 ~ 50                                                                              |
|                   |                             |                  |                       | Přidat zelenou  | -50 ~ 50                                                                              |
|                   |                             |                  |                       | Přidat modrou   | -50 ~ 50                                                                              |
|                   |                             |                  |                       | Ubrat červenou  | -50 ~ 50                                                                              |
|                   |                             |                  | Zesílení/posun<br>RGB | Ubrat zelenou   | -50 ~ 50                                                                              |
|                   |                             |                  |                       | Ubrat modrou    | -50 ~ 50                                                                              |
|                   |                             | Nastavení barev  |                       | Depatavet       | Cancel [Výchozí]                                                                      |
|                   |                             |                  |                       | Reseloval       | Ano                                                                                   |
|                   |                             |                  |                       | Konec           |                                                                                       |
|                   | Nastavení                   |                  |                       |                 | Auto [Výchozí]                                                                        |
|                   | 001820                      |                  | Barevný prostor       |                 | RGB (0-255)                                                                           |
|                   |                             |                  | [HDMI Input]          |                 | RGB (16-235)                                                                          |
|                   |                             |                  |                       |                 | YUV                                                                                   |
|                   |                             |                  |                       |                 | Dynamic Black                                                                         |
|                   |                             |                  |                       |                 | Eko.                                                                                  |
|                   |                             | Brightness Mode  |                       |                 | Napájení<br>(Napájení = 100%/ 95%/ 90%/<br>85%/ 80%/ 75%/ 70%/ 65%/ 60%/<br>55%/ 50%) |
|                   |                             | Resetovat        |                       |                 |                                                                                       |
| Zobrazení         | Nízké<br>zpoždění<br>vstupu |                  |                       |                 | Zapnuto                                                                               |
|                   |                             |                  |                       |                 | Vypnuto [Výchozí]                                                                     |
|                   | 3D                          | Režim 3D         |                       |                 | Vypnuto [Výchozí]                                                                     |
|                   |                             |                  |                       |                 | Zapnuto                                                                               |
|                   |                             |                  |                       |                 | Auto [Výchozí]                                                                        |
|                   |                             | 3D formát        |                       |                 | SBS                                                                                   |
|                   |                             | 3D Iomat         |                       |                 | Nah a dole                                                                            |
|                   |                             |                  |                       |                 | Postupné rámy                                                                         |
|                   |                             | 3D synchronizace |                       |                 | Zapnuto                                                                               |
|                   |                             | Obrátit          |                       |                 | Vypnuto [Výchozí]                                                                     |
|                   |                             |                  |                       |                 | 4:3                                                                                   |
|                   |                             |                  |                       |                 | 16:9                                                                                  |
|                   | Doměr otrop                 |                  |                       |                 | 21:9                                                                                  |
|                   | Pomerstran                  |                  |                       |                 | 16:10                                                                                 |
|                   |                             |                  |                       |                 | Nativní                                                                               |
|                   |                             |                  |                       |                 | Auto [Výchozí]                                                                        |
|                   | Zoom                        |                  |                       |                 | -5 ~ 25                                                                               |
|                   | Deaue abre                  | н                |                       |                 | -100 ~ 100 [Výchozí: 0]                                                               |
|                   | Posun odrazu                | V                |                       |                 | -100 ~ 100 [Výchozí: 0]                                                               |

| Hlavní<br>nabídka | Podnabídka     | Podnabídka 2                              | Podnabídka 3 | Podnabídka 4 | Hodnoty                                   |
|-------------------|----------------|-------------------------------------------|--------------|--------------|-------------------------------------------|
|                   |                |                                           |              |              | Ovýchozí]                                 |
|                   |                |                                           |              |              |                                           |
|                   |                | Čtyři rohy                                |              |              |                                           |
|                   |                |                                           |              |              | <b></b>                                   |
| Zobrazeni         | Kor. zkresleni |                                           |              |              | ¢                                         |
|                   |                | H Keystone                                |              |              | -30 ~30 [Výchozí: 0]                      |
|                   |                | Kor. V zkreslení                          |              |              | -30 ~30 [Výchozí: 0]                      |
|                   |                | 3x3 Warp                                  |              |              | [Výchozí: 0]                              |
|                   |                | Resetovat                                 |              |              |                                           |
|                   | Ztlumit        |                                           |              |              | Vypnuto [Výchozí]                         |
| Zvuk              | Zuumit         |                                           |              |              | Zapnuto                                   |
|                   | Hlasitost      |                                           |              |              | 0 ~ 10 [Výchozí: 5]                       |
|                   |                |                                           |              |              | Přední 💶 [Výchozí]                        |
|                   | Projekce       |                                           |              |              | Zadní 🕢 🛌                                 |
|                   |                |                                           |              |              | Strop-nahoře                              |
|                   |                |                                           |              |              | Vzadu-nahoře 🕢 🏸                          |
|                   |                | Power On                                  |              |              | Vypnuto [Výchozí]                         |
|                   |                |                                           |              |              | Zapnuto                                   |
|                   |                | 0. // //                                  |              |              | Vypnuto [Výchozí]                         |
|                   |                | Signal zapriuti                           |              |              | Zapnuto                                   |
|                   | Power Settings | Automatické<br>napájení vypnuté<br>(min.) |              |              | 0 ~ 180 (5min přírůstky) [Výchozí:<br>20] |
|                   |                |                                           |              |              | Aktivní                                   |
| Setup             |                | Režim napájení<br>(pohotovost)            |              |              | Eko. [Výchozí]                            |
|                   |                | (                                         |              |              | ErP Off                                   |
|                   |                | Zaboznočoní                               |              |              | Vypnuto [Výchozí]                         |
|                   | Zabezpečení    | Zabezpeceni                               |              |              | Zapnuto                                   |
|                   |                | Změnit heslo                              |              |              | [Výchozí: 1234]                           |
|                   |                |                                           |              |              | Vypnuto [Výchozí]                         |
|                   |                |                                           |              |              | Zapnuto                                   |
|                   |                |                                           |              |              | Green Grid                                |
|                   |                |                                           |              |              | Magenta Grid                              |
|                   | Testovací      |                                           |              |              | White Grid                                |
|                   | vzorek         |                                           |              |              | Bílá                                      |
|                   |                |                                           |              |              | Test Card                                 |
|                   |                |                                           |              |              | Vypnuto [Výchozí]                         |

| Hlavní<br>nabídka | Podnabídka | Podnabídka 2      | Podnabídka 3 | Podnabídka 4 | Hodnoty           |
|-------------------|------------|-------------------|--------------|--------------|-------------------|
|                   |            |                   |              |              | English [Výchozí] |
|                   |            |                   |              |              | Deutsch           |
|                   |            |                   |              |              | Français          |
|                   |            |                   |              |              | Italiano          |
|                   |            |                   |              |              | Español           |
|                   |            |                   |              |              | Português         |
|                   |            |                   |              |              | Polski            |
|                   |            |                   |              |              | Nederlands        |
|                   |            |                   |              |              | Svenska           |
|                   |            |                   |              |              | Norsk             |
|                   |            |                   |              |              | Suomi             |
|                   |            |                   |              |              | ελληνικά          |
| Options           |            |                   |              |              | 繁體中文              |
|                   |            | Jazyk             |              |              | 简体中文              |
|                   | Options    |                   |              |              | 日本語               |
|                   |            |                   |              |              | 한국어               |
|                   |            |                   |              |              | Русский           |
| Setup             |            |                   |              |              | Magyar            |
|                   |            |                   |              |              | Čeština           |
|                   |            |                   |              |              | عـربي             |
|                   |            |                   |              |              | ไทย               |
|                   |            |                   |              |              | Türkçe            |
|                   |            |                   |              |              | فارسى             |
|                   |            |                   |              |              | Tiếng Việt        |
|                   |            |                   |              |              | Bahasa Indonesia  |
|                   |            |                   |              |              | Română            |
|                   |            |                   |              |              | Slovenčina        |
|                   |            | Auto Course       |              |              | Vypnuto [Výchozí] |
|                   |            | Auto Source       |              |              | Zapnuto           |
|                   |            |                   |              |              | Vypnuto [Výchozí] |
|                   |            | vys naum vyska    |              |              | Zapnuto           |
|                   |            |                   |              |              | Výchozí [Výchozí] |
|                   |            |                   |              |              | Neutrál           |
|                   | Reactorist | Depart to Default |              |              | Cancel [Výchozí]  |
|                   | Reseloval  | Reset to Default  |              |              | Ano               |

| Hlavní<br>nabídka | Podnabídka                     | Podnabídka 2             | Podnabídka 3 | Podnabídka 4 | Hodnoty                                   |
|-------------------|--------------------------------|--------------------------|--------------|--------------|-------------------------------------------|
|                   |                                | Stav sítě                |              |              | (pouze pro čtení)                         |
|                   |                                | Adresa MAC               |              |              | (pouze pro čtení)                         |
|                   |                                | DUCD                     |              |              | Vypnuto                                   |
|                   |                                | DHCP                     |              |              | Zapnuto [Výchozí]                         |
|                   | LAN                            | Adresa IP                |              |              |                                           |
|                   |                                | Maska podsítě            |              |              |                                           |
|                   |                                | Brána                    |              |              |                                           |
|                   |                                | DNS                      |              |              |                                           |
|                   |                                | Resetovat                |              |              |                                           |
|                   |                                |                          |              |              | Vypnuto                                   |
|                   |                                | Crestron                 |              |              | Zapnuto [Výchozí]<br>Poznámka: Port 41794 |
| Síť               |                                |                          |              |              | Vypnuto                                   |
| On                |                                | Extron                   |              |              | Zapnuto [Výchozí]<br>Poznámka: Port 2023  |
|                   |                                |                          |              |              | Vypnuto                                   |
|                   | Control                        | PJ Link                  |              |              | Zapnuto [Výchozí]<br>Poznámka: Port 4352  |
|                   |                                | Nalezení zařízení<br>AMX |              |              | Vypnuto                                   |
|                   |                                |                          |              |              | Zapnuto [Výchozí]<br>Poznámka: Port 9131  |
|                   |                                | Telnet                   |              |              | Vypnuto                                   |
|                   |                                |                          |              |              | Zapnuto [Výchozí]<br>Poznámka: Port 23    |
|                   |                                |                          |              |              | Vypnuto                                   |
|                   |                                | HTTP                     |              |              | Zapnuto [Výchozí]<br>Poznámka: Port 80    |
|                   | Serial Number                  |                          |              |              |                                           |
|                   | Source                         |                          |              |              |                                           |
|                   | Rozlišení                      |                          |              |              | 00x00                                     |
|                   | Obnovovací<br>frekvence        |                          |              |              | 0.00Hz                                    |
|                   | Režimzobrazení                 |                          |              |              |                                           |
|                   | Režim napájení<br>(pohotovost) |                          |              |              |                                           |
| Info.             | LightSourceHours               |                          |              |              | 0 hr                                      |
|                   | Stav sítě                      |                          |              |              |                                           |
|                   | Adresa IP                      |                          |              |              |                                           |
|                   | BrightnessMode                 |                          |              |              |                                           |
|                   |                                | System                   |              |              |                                           |
|                   | FirmwareVersion                | LAN                      |              |              |                                           |
|                   |                                | MCU                      |              |              |                                           |

#### Poznámka:

- Funkce se liší v závislosti na modelu.
- Úpravy funkcí spojených s napájením mohou zvýšit spotřebu elektrické energie.

## Nabídka Zobrazení

### Nabídka Zobrazení - Nastavení obrazu

Poznámka: Funkce se liší v závislosti na modelu.

#### Režim zobrazení

K dispozici je řada továrních předvoleb optimalizovaných pro různé typy obrazu.

- **Prezentace**: Tento režim je vhodný pro veřejné promítání ve spojení s PC.
- Světlý: Maximální jas ze vstupu PC.
- HDR SIM.: Dekóduje a zobrazuje obsah HDR (High Dynamic Range) pro nejhlubší černý obsah, nejjasnější bílý obsah a ostré širokoúhlé barvy s použitím barevného gamutu REC.2020. Tento režim lze vybrat pro vylepšení obsahu jiného než HDR se simulovaným HDR (High Dynamic Range).
- HLG: Dekóduje a zobrazuje obsah HLG (Hybrid Log Gamma) pro nejhlubší černý obsah, nejjasnější bílý obsah a ostré širokoúhlé barvy s použitím barevného gamutu REC.2100. Tento režim lze lze vybrat pro vylepšení obsahu jiného než HLG.
- **HDR**: Dekóduje a zobrazuje obsah HDR (High Dynamic Range) pro nejhlubší černý obsah, nejjasnější bílý obsah a ostré širokoúhlé barvy s použitím barevného gamutu REC.2020.
- Kino: Poskytuje nejlepší barvy pro sledování filmů.
- **Hra**: Tento režim vyberte pro zvýšení jasu a doby odezvy pro hraní videoher.
- **sRGB**: Standardizované přesné barvy.
- **DICOM SIM.**: V tomto režimu lze promítat černobílé lékařské materiály, například rentgenové snímky, MRI atd.
- Uživatel: slouží k uložení uživatelských nastavení.
- 3D: Chcete-li zažít 3D efekt, musíte mít 3D brýle a ujistěte se, že vaše PC/přenosné zařízení má 120Hz signálový výstup s čtyřnásobnou vyrovnávací pamětí a má nainstalovaný 3D přehrávač.

#### Barva Stěny

Tato funkce slouží k dosažení optimalizovaného obrazu na ploše podle barvy stěny. Vyberte možnost vypnuto, tabule, světle žlutá, světle zelená, světle modrá, růžová a šedá.

#### <u>Jas</u>

Nastavuje jas obrazu.

#### Kontrast

Nastavení kontrastu slouží k nastavení stupně rozdílu mezi nejsvětlejšími a nejtmavšími částmi obrazu.

#### <u>Ostrost</u>

Upravuje ostrost obrazu.

#### <u>Barva</u>

Slouží k nastavení obrazu videa od černobílé až po zcela sytou barvu.

Poznámka: Tato položka nabídky je k dispozici, pokud je vstupní zdroj jiný než RGB.

#### <u>Odstín</u>

Slouží k nastavení barevné rovnováhy červené a zelené.

Poznámka: Tato položka nabídky je k dispozici, pokud je vstupní zdroj jiný než RGB.

#### <u>Gamma</u>

Slouží k nastavení typu křivky gama. Po dokončení počátečního nastavení a jemného doladění použijte kroky Nastavení gamma k optimalizaci výstupu obrazu.

- Film: Pro domácí kino.
- Video: Pro video nebo TV zdroj.
- Obrázky: Pro PC / zdroj fotografií.
- **Standardní(2.2)**: Pro standardizované nastavení.
- 1.8 / 2.0 / 2.4 / 2.6: Pro konkrétní zdroj PC / foto.

#### Poznámka:

- Tyto možnosti jsou k dispozici, pouze pokud je vypnuta funkce Režim 3D, položka **Režim zobrazení** není nastavena na hodnotu **DICOM SIM.**, **HDR SIM.** nebo **HLG.**
- V režimu 3D může uživatel vybrat pouze 3D pro nastavení Gama.
- Pokud je položka **Režim zobrazení** nastavena na **DICOM SIM**., uživatel může vybrat pouze **DICOM SIM**. pro nastavení **Gama**.
- Pokud je položka **Režim zobrazení** nastavena na **HDR SIM.** nebo **HLG**, uživatel může vybrat pouze **HDR SIM.** nebo **HLG** pro nastavení **Gamma**.

#### Nastavení barev

Nakonfigurujte nastavení barev.

- **BrilliantColor™**: Tato nastavitelná položka využívá nový algoritmus zpracování barev a vylepšení, která umožňují vyšší jas a zároveň poskytují skutečné, živější barvy v obraze.
- **Teplota barev**: Vyberte teplotu barev z možností Teplé, Standardní, Chladné nebo Studené.
- Shoda barev: Vyberte následující možnosti:
  - Barva: Upravte úroveň červené, zelené, černé, azurové, žluté, purpurové a bílé na obraze.
  - Odstín / R(červená)\*: Slouží k nastavení barevné rovnováhy červené a zelené.
     Poznámka: \*Pokud je Nastavení barev nastaveno na Bílá, můžete upravit nastavení červené barvy.
  - Sytost / G(zelená)\*: Slouží k nastavení obrazu videa od černobílé až po zcela sytou barvu.
     Poznámka: \*Pokud je Nastavení barev nastaveno na Bílá, můžete upravit nastavení zelené barvy.
  - Zesílení / B(modrá)\*: Slouží k úpravě jasu obrazu.
     Poznámka: \*Pokud je Nastavení barev nastaveno na Bílá, můžete upravit nastavení modré barvy.
  - Resetovat: Obnoví výchozí tovární nastavení pro shodu barev.
  - Konec: Ukončí režim "Shoda barev".
- Zesílení/posun RGB: Toto nastavení umožňuje konfigurovat jas (zesílení) a kontrast (důraz) obrazu.
  - Resetovat: Slouží k obnovení výchozí továrních nastavení přidání/ubrání RGB.
  - Konec: Ukončí nabídku "Zesíl./posun RGB".
  - **Barevný prostor (pouze vstup HDMI)**: vyberte odpovídající typ barevné matrice z následujících možností: Auto, RGB(0-255), RGB(16-235) a YUV.

Poznámka: Tato nabídka je k dispozici, pouze když je vybrán vstupní zdroj RGB/komponentní.

#### <u>Jasný režim</u>

Slouží k úpravám nastavení režimu jasu.

- DynamicBlack: Slouží k automatické úpravě jasu obrazu, aby byl zajištěn optimální kontrast.
- Eko.: Zvolte "Eko."ke ztlumení svítivosti projekční lampy, čímž se sníží její spotřeba energie a zvětšuje se životnost lampy.
- **Napájení**: Slouží k výběru procent výkonu pro režim jasu.

#### <u>Resetovat</u>

Obnoví výchozí tovární hodnoty nastavení barev.

## Nízké zpoždění vstupu

Tato funkce slouží k hladkému promítání bez zpoždění. Podporuje pouze rozlišení 1920 \* 1080 60 Hz.

### Nabídka Zobrazení - 3D

#### Poznámka:

- Tento projektor je připraven pro zobrazení 3D s 3D řešením DLP-Link.
- Než si začnete promítat video, ujistěte se, že vaše 3D brýle používáte pro DLP-Link 3D.
- Tento projektor podporuje 3D postupné rámy (převrácení stránek) přes porty HDMI/VGA.
- Chcete-li aktivovat 3D režim, musí být vstupní snímková frekvence nastavena pouze na 60 Hz; nižší nebo vyšší snímková frekvence není podporována.
- Pro dosažení optimálního výsledku doporučujeme rozlišení 1920x1080; upozornění: rozlišení 4K (3840x2160) není podporováno v 3D režimu.

#### <u>Režim 3D</u>

Pomocí této možnosti deaktivujete funkci 3D nebo vyberete příslušnou funkci 3D.

- Vypnuto: Výběrem "Vypnuto" vypnete režim 3D.
- Zapnuto: Výběrem "Zapnuto" zapnete režim 3D.
- **Poznámka:** Pokud 2D a 3D zdroje vstupují do projektoru současně a pokud se ve 2D zdroji objeví zdvojený obraz, nezapomeňte ručně vypnout funkci 3D.

#### <u>3D formát</u>

Tuto možnost použijte k výběru vhodného obsahu 3D formátu.

- Auto: Když je detekován 3D identifikační signál, automaticky se vybere 3D formát.
- SBS: Zobrazí 3D signál ve formátu "Side-by-Side".
- Nah a dole: Zobrazí 3D signál ve formátu "Nah a dole".
- **Postupné rámy**: Zobrazí 3D signál ve formátu "Postupné rámy".

#### 3D synchronizace obráceně

Tuto možnost použijte k zapnutí/vypnutí funkce 3D synchronizace obráceně.

### Nabídka Zobrazení - Poměr stran

#### Poměr stran

Slouží k výběru poměru stran zobrazeného obrazu z následujících možností:

- **4:3**: Tento formát je určen pro vstupní zdroje 4:3.
- 16:9: Tento formát je určen pro vstupní zdroje 16:9, například HDTV a DVD s vylepšením pro širokoúhlý TV.
- **16:10** (pouze pro model WUXGA): Tento formát je určen pro vstupní zdroje 16:10, například širokoúhlé notebooky.
- **16:10** (pouze pro model WUXGA): Tento formát je určen pro vstupní zdroje 16:10, například širokoúhlé notebooky.
- **21:9** (pouze pro model 4K): Tento formát je pro zdroje vstupu 21:9.
- **Nativní**: Tento formát zobrazuje původní obraz bez jakékoli změny měřítka.
- Auto: Automaticky vybírá vhodný formát zobrazení.

#### Tabulka měřítka 1080p:

| 4x3     | Upravte měřítko na                                                                                                    | a 1440x1080. |  |  |  |  |
|---------|----------------------------------------------------------------------------------------------------|--------------|--|--|--|--|
| 16x9    | Upravte měřítko na 1920x1080.                                                                                                    |              |  |  |  |  |
| Nativní | - Vystředěné mapování 1:1.                                                                                                    |              |  |  |  |  |
|         | - Žádná změna měřítka; obraz bude zobrazen v rozlišení vstupního zdroje.                                                              |              |  |  |  |  |
| Auto    | - Pokud je poměr stran zdroje 4:3, velikost typ obrazovky bude změněna na 1440 x1080.                                                 |              |  |  |  |  |
|         | - Pokud je poměr stran zdroje 16:9, velikost typ obrazovky bude změněna na 1920x1080.                                                 |              |  |  |  |  |
|         | <ul> <li>Pokud je poměr stran zdroje 16:10, typ obrazovky bude změněn na 1920x1200 a bude oříznut<br/>na plochu 1920x1080.</li> </ul> |              |  |  |  |  |

#### Pravidlo automatického mapování 1080p:

| A 4 a      | Vstupní     | rozlišení   | Automaticky/Měřítko |      |  |
|------------|-------------|-------------|---------------------|------|--|
| Auto       | H-rozlišení | V-rozlišení | 1920                | 1080 |  |
|            | 640         | 480         | 1440                | 1080 |  |
|            | 800         | 600         | 1440                | 1080 |  |
| 4.2        | 1024        | 768         | 1440                | 1080 |  |
| 4.3        | 1280        | 1024        | 1440                | 1080 |  |
|            | 1400        | 1050        | 1440                | 1080 |  |
|            | 1600        | 1200        | 1440                | 1080 |  |
| ×          | 1280        | 720         | 1920                | 1080 |  |
| Sirokoúhlý | 1280        | 768         | 1800                | 1080 |  |
| HOLEDOOK   | 1280        | 800         | 1728                | 1080 |  |
| ODTV/      | 720         | 576         | 1350                | 1080 |  |
| SDIV       | 720         | 480         | 1620                | 1080 |  |
|            | 1280        | 720         | 1920                | 1080 |  |
|            | 1920        | 1080        | 1920                | 1080 |  |

Tabulka měřítka WUXGA:

| 4x3     | Upravte měřítko na 1600x1200.                                                          |  |  |  |  |  |
|---------|----------------------------------------------------------------------------------------|--|--|--|--|--|
| 16x9    | Upravte měřítko na 1920x1080.                                                          |  |  |  |  |  |
| 16x10   | Upravte měřítko na 1920x1200.                                                          |  |  |  |  |  |
| Nativní | - Vystředěné mapování 1:1.                                                             |  |  |  |  |  |
|         | - Žádná změna měřítka; obraz bude zobrazen v rozlišení vstupního zdroje.               |  |  |  |  |  |
| Auto    | - Pokud je poměr stran zdroje 4:3, velikost typ obrazovky bude změněna na 1600 x1200.  |  |  |  |  |  |
|         | - Pokud je poměr stran zdroje 16:9, velikost typ obrazovky bude změněna na 1920x1080.  |  |  |  |  |  |
|         | - Pokud je poměr stran zdroje 16:10, velikost typ obrazovky bude změněna na 1920x1200. |  |  |  |  |  |

#### Pravidlo automatického mapování WUXGA:

| A 4 a                  | Vstupní rozlišení |             | Automaticky/Měřítko |      |
|------------------------|-------------------|-------------|---------------------|------|
| Auto                   | H-rozlišení       | V-rozlišení | 1920                | 1200 |
|                        | 640               | 480         | 1600                | 1200 |
|                        | 800               | 600         | 1600                | 1200 |
| 4.2                    | 1024              | 768         | 1600                | 1200 |
| 4.3                    | 1280              | 1024        | 1600                | 1200 |
|                        | 1400              | 1050        | 1600                | 1200 |
|                        | 1600              | 1200        | 1600                | 1200 |
| ¥                      | 1280              | 720         | 1920                | 1080 |
| Sirokoúhlý<br>notebook | 1280              | 768         | 1920                | 1200 |
|                        | 1280              | 800         | 1920                | 1200 |
|                        | 720               | 576         | 1500                | 1200 |
| SDIV                   | 720               | 480         | 1800                | 1200 |
|                        | 1280              | 720         | 1920                | 1080 |
|                        | 1920              | 1080        | 1920                | 1080 |

#### Tabulka měřítka 4K:

| 4x3     | Upravte měřítko na 2880x2160.                                                                |  |  |  |  |  |
|---------|----------------------------------------------------------------------------------------------|--|--|--|--|--|
| 16x9    | Upravte měřítko na 3840x2160                                                                 |  |  |  |  |  |
| 21x9    | Upravte měřítko na 3840x1620                                                                 |  |  |  |  |  |
| Nativní | - Vystředěné mapování 1:1.                                                                   |  |  |  |  |  |
|         | <ul> <li>- Žádná změna měřítka; obraz bude zobrazen v rozlišení vstupního zdroje.</li> </ul> |  |  |  |  |  |
| Auto    | - Pokud je poměr stran zdroje 4:3, velikost typ obrazovky bude změněna na 2880x2160.         |  |  |  |  |  |
|         | - Pokud je poměr stran zdroje 16:9, velikost typ obrazovky bude změněna na 3840x2160.        |  |  |  |  |  |
|         | - Pokud je poměr stran zdroje 21:9, velikost typ obrazovky bude změněna na 3840x1620.        |  |  |  |  |  |

#### Pravidlo automatického mapování 4K:

| <b>8</b> 4 a           | Vstupní rozlišení |             | Automaticky/Měřítko |      |
|------------------------|-------------------|-------------|---------------------|------|
| Auto                   | H-rozlišení       | V-rozlišení | 3840                | 2160 |
|                        | 640               | 480         | 2880                | 2160 |
|                        | 800               | 600         | 2880                | 2160 |
| 4.2                    | 1024              | 768         | 2880                | 2160 |
| 4.5                    | 1280              | 1024        | 2880                | 2160 |
|                        | 1400              | 1050        | 2880                | 2160 |
|                        | 1600              | 1200        | 2880                | 2160 |
| ¥                      | 1280              | 720         | 3840                | 2160 |
| Sirokoúhlý<br>notebook | 1280              | 768         | 3600                | 2160 |
|                        | 1280              | 800         | 3456                | 2160 |
|                        | 720               | 576         | 2880                | 2160 |
| 3010                   | 720               | 480         | 2880                | 2160 |
|                        | 1280              | 720         | 3840                | 2160 |
| HUIV                   | 1920              | 1080        | 3840                | 2160 |

### Nabídka Zobrazení - Zoom

#### <u>Zoom</u>

Slouží ke zmenšení nebo zvětšení obrazu na projekční ploše.

### Nabídka Zobrazení - Posun obrazu

#### Posun obrazu

Slouží k úpravě polohy promítaného obrazu ve vodorovné (H) nebo svislé (V) rovině.

### Nabídka Zobrazení - Sbíhavost

#### Čtyři rohy

Umožňuje umístit obraz do oblasti určené přesunutím souřadnic x a y všech čtyř rohů.

#### Kor. H zkreslení

Vodorovná úprava zkreslení obrazu a vytvoření obrazu, který je více obdélníkový. Vodorovný lichoběžník slouží k opravení lichoběžníkového tvaru obrazu, kde levý a pravý okraj obrazu nemají stejnou délku. Toto je určeno k použití podél vodorovné osy.

#### Kor. V zkreslení

Slouží k úpravě zkreslení obrazu vertikálně a k vytvoření čtvercového obrazu. Svislé lichoběžníkové zkreslení se používá ke korekci tvaru lichoběžníkového zkreslení obrazu, ve kterém jsou horní a spodní část nakloněny na jednu stranu. Určeno pro použití s aplikacemi ve vertikální ose.

#### 3x3 Warp

Tato funkce slouží ke konfiguraci geometrického zkreslení obrazu projektoru, když je obraz promítán na plochy, které nemají rovný povrch, jako je válec, kulový tvar atd.

#### Poznámka:

Při korekci vodorovného nebo svislého lichoběžníkového zkreslení se obraz o něco zmenší.

#### <u>Resetovat</u>

Obnoví výchozí tovární hodnoty nastavení korekce zkreslení.

## Nabídka Zvuk

Poznámka: Funkce se liší v závislosti na modelu.

### Nabídka Zvuk - Ztlumit

#### <u>Ztlumit</u>

Tuto možnost použijte k dočasnému vypnutí zvuku.

- Zapnuto: Funkci zapněte volbou "Zap.".
- Vypnuto: Funkci vypněte volbou "Vyp.".

Poznámka: Funkce "ztlumení" ovlivňuje hlasitost interního i externího reproduktoru.

### Nabídka Zvuk - Hlasitost

#### <u>Hlasitost</u>

Slouží k úpravám úrovně hlasitosti.

## Nabídka Nastavení

Poznámka: Funkce se liší v závislosti na modelu.

### Nabídka Nastavení - Projekce

#### Projekce

Slouží k výběr upřednostňované projekce mezi vpředu, vzadu, strop-nahoře a vzadu-nahoře.

### Nabídka Nastavení - Nastavení napájení

#### Přímé zapínání

Volbou "Zapnuto" aktivujete režim přímého napájení. Projektor se automaticky zapne, když je napájen střídavým proudem, bez stisknutí tlačítka "Napájení" na klávesnici projektoru nebo na dálkovém ovladači.

#### Signál zapnutí

Volbou "Zapnuto" aktivujte režim Signál napájení. Projektor se automaticky zapne, když je detekován signál, bez stisknutí tlačítka "Napájení" na klávesnici projektoru nebo na dálkovém ovladači.

Poznámka: Podporováno pouze u rozlišení HDMI 1, HDMI 2.

#### Auto vypnutí (min)

Nastaví interval odpočítávání. Časovač odpočítávání se spustí, když není do projektoru odesílán žádný signál. Po skončení odpočítávání (v minutách) se projektor automaticky vypne.

Poznámka: Když je časovač nastaven na 0 (deaktivace automatického vypnutí) nebo více než 20 minut, zobrazí se varovná zpráva níže.

COMMISSION REGULATION (EU) 2023/826 Disabling this function will increase energy consumption.

#### Režim napájení (pohotovost)

Proveďte nastavení režimu napájení.

- **Eko.:** Volbou "Eco" dále ušetříte rozptyl energie < 0,5 W.
- **Aktivní:** Volbou "Aktivní" se vrátíte do normálního pohotovostního režimu.
- **ErP Off**: Volbou "ErP Off" se vrátíte do normálního pohotovostního režimu.

### Nabídka Nastavení - Zabezpečení

#### Zabezpečení

Povolením této funkce se před použitím projektoru zobrazí výzva k zadání hesla.

- Zapnuto: Pomocí funkce "Zap." zapněte bezpečnostní ověření projektoru při zapnutí.
- **Vypnuto:** Pomocí funkce "Vyp." můžete zapnout projektor bez ověření vstupního hesla.

#### Změnit heslo

Slouží k nastavení nebo úpravě hesla, které se zobrazí při zapnutí projektoru.

Poznámka: Výchozí hodnota hesla je "1234" (poprvé).

### Nabídka Nastavení - HDMI Link

#### Poznámka:

 Když k projektoru připojíte zařízení kompatibilní s HDMI CEC pomocí kabelů HDMI, můžete je ovládat ve stejném stavu zapnutí nebo vypnutí pomocí funkce ovládání HDMI Link v nabídce OSD projektoru. To umožňuje zapnout nebo vypnout jedno zařízení nebo více zařízení ve skupině pomocí funkce HDMI Link v typické konfiguraci, váš DVD přehrávač může být připojen k projektoru přes zesilovač nebo systém domácího kina.

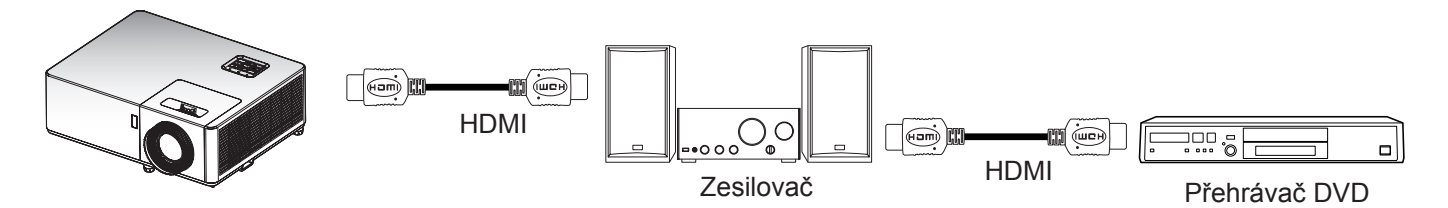

#### HDMI CEC

Výchozí nastavení je "Vypnuto". Výběrem "Zapnuto" aktivujte funkci HDMI CEC.

### Nabídka Nastavení - Testovacího vzorek

#### Testovací vzorek

Vyberte testovací vzorek ze zelené, purpurové nebo bílé mřížky, bílé barvy nebo tuto funkci vypněte (vypnuto).

### Nabídka Nastavení - Možnosti

#### <u>Jazyk</u>

Slouží k výběru vícejazyčné nabídky OSD.

#### Zdroj automaticky

Tuto možnost vyberte, pokud chcete, aby projektor automaticky našel dostupný vstupní zdroj.

#### <u>Vys nadm výška</u>

Když je vybrána možnost "Zapnuto", ventilátory se budou otáčet rychleji. Tato funkce je vhodná ve vysoké nadmořské výšce, kde je řídký vzduch.

#### <u>Logo</u>

Tato funkce slouží k výběru požadované úvodní obrazovky. Případné změny se projeví při příštím zapnutí projektoru.

- Výchozí: Výchozí úvodní obrazovka.
- Neutrál: Na úvodní obrazovce se nezobrazí logo.

### Nabídka Nastavení - Resetovat OSD

#### Resetovat výchozí

Obnoví výchozí tovární nastavení pro všechna nastavení kromě nastavení sítě.

## Nabídka Síť

Poznámka: Funkce se liší v závislosti na modelu.

### Nabídka Síť - LAN

#### <u>Stav sítě</u>

Zobrazí stav síťového připojení (pouze pro čtení).

#### Adresa MAC

Zobrazí adresu MAC (pouze pro čtení).

#### **DHCP**

Tato možnost slouží k aktivaci nebo deaktivaci funkce DHCP.

- Vypnuto: Slouží k ruční konfiguraci adresy IP, masky podsítě, brány a DNS.
- Zapnuto: Projektor automaticky získá adresu IP z vaší sítě.

Poznámka: Po ukončení OSD budou automaticky použity zadané hodnoty.

#### Adresa IP

Zobrazí adresu IP.

#### Maska podsítě

Zobrazí číselnou masku podsítě.

#### <u>Brána</u>

Zobrazí výchozí bránu sítě připojené k projektoru.

#### <u>DNS</u>

Zobrazí číslo DNS.

#### Resetovat

Obnoví všechny hodnoty parametrů sítě LAN.

### Nabídka Síť - Ovládání

#### **Crestron**

Tuto funkci použijte k výběru síťové funkce (port: 41794).

Další informace najdete na webu http://www.crestron.com a www.crestron.com/getroomview.

#### Extron

Tuto funkci použijte k výběru síťové funkce (port: 2023).

#### <u>PJ Link</u>

Tuto funkci použijte k výběru síťové funkce (port: 4352).

#### Nalezení zařízení AMX

Tuto funkci použijte k výběru síťové funkce (port: 9131).

#### <u>Telnet</u>

Tuto funkci použijte k výběru síťové funkce (port: 23).

#### <u>HTTP</u>

Tuto funkci použijte k výběru síťové funkce (port: 80).

## Nabídka Informace

Poznámka: Funkce se liší v závislosti na modelu.

### Nabídka Informace

Zobrazí informace o projektoru, jak je uvedeno níže:

- Sériové č.
- Zdroj
- Rozlišení
- Obnovovací frekvence
- Režim zobrazení
- Režim napájení (pohotovost)
- Hodiny světelného zdroje
- Stav sítě
- Adresa IP
- Jasný režim
- Firmware Version

## Kompatibilní rozlišení

### Kompatibilita s digitálním signálem

| Digitální (HDMI 1,4)         |                                         |                              |                                       |                               |  |  |
|------------------------------|-----------------------------------------|------------------------------|---------------------------------------|-------------------------------|--|--|
|                              | Nativní rozlišení 1920 x 1080 při 60 Hz |                              |                                       |                               |  |  |
| B0/zavedená<br>synchronizace | B0/standardní<br>synchronizace          | B0/detailní<br>synchronizace | B1/Režim videa                        | B1/detailní<br>synchronizace  |  |  |
| 720 x 400 při 70 Hz          | 1280 x 720 při 60 Hz                    | 1920x1080 při 60 Hz          | 640 x 480p při 60 Hz 4:3              | 1920 x 1080p při 60 Hz        |  |  |
| 640 x 480 při 60 Hz          | 1280 x 800 při 60 Hz                    |                              | 720 x 480i při 60 Hz 16:9             | 1366x768 při 60 Hz            |  |  |
| 640 x 480 při 67 Hz          | 1280 x 1024 při 60 Hz                   |                              | 720 x 480p při 60 Hz 4:3              | 1920 x 1080 při 120 Hz<br>(*) |  |  |
| 640 x 480 při 72 Hz          | 1600X1200 při 60 Hz                     |                              | 720 x 480p při 60 Hz 16:9             | 1920 x 1200 při 60 Hz<br>(RB) |  |  |
| 640 x 480 při 75 Hz          | 640x480 při 120 Hz                      |                              | 720 x 576i při 50 Hz 16:9             |                               |  |  |
| 800 x 600 při 56 Hz          | 800x600 při 120 Hz                      |                              | 720 x 576p při 50 Hz 4:3              |                               |  |  |
| 800 x 600 při 60 Hz          | 1024x768 při 120 Hz                     |                              | 720 x 576p při 50 Hz 16:9             |                               |  |  |
| 800 x 600 při 72 Hz          | 1280x800 při 120 Hz                     |                              | 1280 x 720p při 60 Hz 16:9            |                               |  |  |
| 800 x 600 při 75 Hz          |                                         |                              | 1280 x 720p při 50 Hz 16:9            |                               |  |  |
| 832 x 624 při 75 Hz          |                                         |                              | 1920 x 1080i při 60 Hz 16:9           |                               |  |  |
| 1024 x 768 při 60 Hz         |                                         |                              | 1920 x 1080i při 50 Hz 16:9           |                               |  |  |
| 1024 x 768 při 70 Hz         |                                         |                              | 1920 x 1080p při 60 Hz 16:9           |                               |  |  |
| 1024 x 768 při 75 Hz         |                                         |                              | 1920 x 1080p při 50 Hz 16:9           |                               |  |  |
| 1280 x 1024 při 75 Hz        |                                         |                              | 1920 x 1080p při 24 Hz 16:9           |                               |  |  |
| Synchronizace výrobce:       |                                         |                              | 720 (1440) x 480i při 60 Hz<br>4:3    |                               |  |  |
| 1152 x 870 při 75Hz          |                                         |                              | 720(1440)x576i při 50 Hz<br>4:3       |                               |  |  |
|                              |                                         |                              | HDMI 1.4b specifické podle dodavatele |                               |  |  |
|                              |                                         |                              | 3840 x 2160 při 24 Hz                 |                               |  |  |
|                              |                                         |                              | 3840 x 2160 při 25 Hz                 |                               |  |  |
|                              |                                         |                              | 3840 x 2160 při 30 Hz                 |                               |  |  |

| Digitální (HDMI 2,0)           |                                                                                                    |                                                                                                    |                                                                                                    |  |  |
|--------------------------------|----------------------------------------------------------------------------------------------------|----------------------------------------------------------------------------------------------------|----------------------------------------------------------------------------------------------------|--|--|
| Nativ                          | ní rozlišení 1920 x 1080                                                                                                    | 0 při 60 Hz                                                                                                    |                                                                                                    |  |  |
| B0/standardní<br>synchronizace | B0/detailní<br>synchronizace                                                                                                    | B1/Režim videa                                                                                                    | B1/detailní<br>synchronizace                                                                                                    |  |  |
| 1280 x 720 při 60 Hz           | 1920x1080 při 60 Hz                                                                                                    | 720 x 480p při 60 Hz 16:9                                                                                                    | 1920 x 1080 při 120 Hz (*)                                                                                                    |  |  |
| 1280 x 800 při 60 Hz           |                                                                                                    | 720 x 576p při 50 Hz 4:3                                                                                                    | 1366x768 při 60 Hz                                                                                                    |  |  |
| 1280 x 1024 při 60 Hz          |                                                                                                    | 720 x 576p při 50 Hz 16:9                                                                                                    | 1920x1200 při 60 Hz<br>(RB)                                                                                                    |  |  |
| 1600X1200 při 60 Hz            |                                                                                                    | 1280 x 720p při 60 Hz 16:9                                                                                                    |                                                                                                    |  |  |
| 640x480 při 120 Hz             |                                                                                                    | 1280 x 720p při 50 Hz 16:9                                                                                                    |                                                                                                    |  |  |
| 800x600 při 120 Hz             |                                                                                                    | 1920 x 1080i při 60 Hz 16:9                                                                                                    |                                                                                                    |  |  |
| 1024x768 při 120 Hz            |                                                                                                    | 1920 x 1080i při 50 Hz 16:9                                                                                                    |                                                                                                    |  |  |
| 1280x800 při 120 Hz            |                                                                                                    | 1920 x 1080p při 60 Hz 16:9                                                                                                    |                                                                                                    |  |  |
|                                |                                                                                                    | 1920 x 1080p při 50 Hz 16:9                                                                                                    |                                                                                                    |  |  |
|                                |                                                                                                    | 1920 x 1080p při 24 Hz 16:9                                                                                                    |                                                                                                    |  |  |
|                                |                                                                                                    | 3840 x 2160 při 24 Hz                                                                                                    |                                                                                                    |  |  |
|                                |                                                                                                    | 3840 x 2160 při 25 Hz                                                                                                    |                                                                                                    |  |  |
|                                | B0/standardní<br>synchronizace           1280 x 720 při 60 Hz           1280 x 800 při 60 Hz           1280 x 1024 při 60 Hz           1600X1200 při 60 Hz           640x480 při 120 Hz           800x600 při 120 Hz           1024x768 při 120 Hz           1280x800 při 120 Hz | Digitální (HDMI 2,0         Nativní rozlišení 1920 x 1080         B0/standardní<br>synchronizace       B0/detailní<br>synchronizace         1280 x 720 při 60 Hz       1920x1080 při 60 Hz         1280 x 1024 při 60 Hz       1920x1080 při 60 Hz         1600X1200 při 60 Hz       1000000000000000000000000000000000000 | Digitální (HDMI 2,0)           Nativní rozlišení 1920 x 1080 při 60 Hz           B0/standardní<br>synchronizace         B0/detailní<br>synchronizace         B1/Režim videa           1280 x 720 při 60 Hz         1920x1080 při 60 Hz         720 x 480p při 60 Hz 16:9           1280 x 800 při 60 Hz         1920x1080 při 60 Hz         720 x 576p při 50 Hz 4:3           1280 x 1024 při 60 Hz         1280 x 720p při 60 Hz 16:9         720 x 576p při 50 Hz 16:9           1600X1200 při 60 Hz         1280 x 720p při 60 Hz 16:9         1280 x 720p při 60 Hz 16:9           1600X1200 při 120 Hz         1280 x 720p při 60 Hz 16:9         1280 x 720p při 60 Hz 16:9           1024x768 při 120 Hz         1280 x 1080i při 60 Hz 16:9         1920 x 1080i při 50 Hz 16:9           1280x800 při 120 Hz         1920 x 1080i při 50 Hz 16:9         1920 x 1080i při 50 Hz 16:9           1280x800 při 120 Hz         1920 x 1080p při 60 Hz 16:9         1920 x 1080p při 60 Hz 16:9           1280x800 při 120 Hz         1920 x 1080p při 60 Hz 16:9         1920 x 1080p při 50 Hz 16:9           1280x800 při 120 Hz         1920 x 1080p při 60 Hz 16:9         1920 x 1080p při 60 Hz 16:9           1280x800 při 120 Hz         1920 x 1080p při 60 Hz 16:9         1920 x 1080p při 60 Hz 16:9           1280x800 při 120 Hz         1920 x 1080p při 60 Hz 16:9         1920 x 1080p při 24 Hz 16:9 |  |  |

|                              | Digitální (HDMI 2,0)                    |                              |                       |                              |  |  |
|------------------------------|-----------------------------------------|------------------------------|-----------------------|------------------------------|--|--|
|                              | Nativní rozlišení 1920 x 1080 při 60 Hz |                              |                       |                              |  |  |
| B0/zavedená<br>synchronizace | B0/standardní<br>synchronizace          | B0/detailní<br>synchronizace | B1/Režim videa        | B1/detailní<br>synchronizace |  |  |
| 1024 x 768 při 75 Hz         |                                         |                              | 3840 x 2160 při 30 Hz |                              |  |  |
| 1280 x 1024 při 75 Hz        |                                         |                              | 3840 x 2160 při 50 Hz |                              |  |  |
| Synchronizace výrobce:       |                                         |                              | 3840 x 2160 při 60 Hz |                              |  |  |
| 1152 x 870 při 75Hz          |                                         |                              |                       |                              |  |  |

**Poznámka:** (\*) 1920 x 1080p při 120 Hz přesahuje šířku pásma DDP442X-HV, takže TI nezaručuje kvalitu obrazu pro tuto frekvenci.

#### Kompatibilita videa True 3D

|                  | Vstup HDMI 3D<br>(s informacemi<br>3D InfoFrame) | Frekvence vstupu      |               |  |
|------------------|--------------------------------------------------|-----------------------|---------------|--|
|                  |                                                  | 1280 x 720P při 50Hz  | Nahoře-a-dole |  |
|                  |                                                  | 1280 x 720P při 60Hz  | Nahoře-a-dole |  |
|                  |                                                  | 1280 x 720P při 50Hz  | Balení rámců  |  |
| Rozlišení vstupu |                                                  | 1280 x 720P při 60Hz  | Balení rámců  |  |
|                  |                                                  | 1920 x 1080i při 50Hz | Vedle sebe    |  |
|                  |                                                  | 1920 x 1080i při 60Hz | Vedle sebe    |  |
|                  |                                                  | 1920 x 1080P při 24Hz | Nahoře-a-dole |  |
|                  |                                                  | 1920 x 1080P při 24Hz | Balení rámců  |  |

#### Poznámka:

- Při 3D vstupu 1080p při 24 Hz musí DMD přehrávat s integrálním násobkem režimu 3D.
- 1080i při 25 Hz a 720p při 50 Hz poběží na 100 Hz; 1080p při 24 Hz poběží na 144 Hz vyjma modelu WUXGA, který poběží na 96 Hz; ostatní 3D časování poběží na frekvenci 120 Hz.

| Digitální (HDMI 1,4)                        |                                |                               |                                       |                               |  |  |
|---------------------------------------------|--------------------------------|-------------------------------|---------------------------------------|-------------------------------|--|--|
| Nativní rozlišení 1920 x 1200 při 60 Hz(RB) |                                |                               |                                       |                               |  |  |
| B0/zavedená<br>synchronizace                | B0/standardní<br>synchronizace | B0/detailní<br>synchronizace  | B1/Režim videa                        | B1/detailní<br>synchronizace  |  |  |
| 720 x 400 při 70 Hz                         | 1280 x 720 při 60 Hz           | 1920 x 1200 při 60<br>Hz (RB) | 640 x 480p při 60 Hz 4:3              | 1920 x 1080p při 60Hz         |  |  |
| 640 x 480 při 60 Hz                         | 1280 x 800 při 60 Hz           |                               | 720 x 480i při 60 Hz 16:9             | 1366x768 při 60 Hz            |  |  |
| 640 x 480 při 67 Hz                         | 1280 x 1024 při 60 Hz          |                               | 720 x 480p při 60 Hz 4:3              | 1920 x 1080 při 120 Hz<br>(*) |  |  |
| 640 x 480 při 72 Hz                         | 1600X1200 při 60 Hz            |                               | 720 x 480p při 60 Hz 16:9             |                               |  |  |
| 640 x 480 při 75 Hz                         | 640x480 při 120 Hz             |                               | 720 x 576i při 50 Hz 16:9             |                               |  |  |
| 800 x 600 při 56 Hz                         | 800x600 při 120 Hz             |                               | 720 x 576p při 50 Hz 4:3              |                               |  |  |
| 800 x 600 při 60 Hz                         | 1024x768 při 120 Hz            |                               | 720 x 576p při 50 Hz 16:9             |                               |  |  |
| 800 x 600 při 72 Hz                         | 1280x800 při 120 Hz            |                               | 1280 x 720p při 60 Hz 16:9            |                               |  |  |
| 800 x 600 při 75 Hz                         |                                |                               | 1280 x 720p při 50 Hz 16:9            |                               |  |  |
| 832 x 624 při 75 Hz                         |                                |                               | 1920 x 1080i při 60 Hz 16:9           |                               |  |  |
| 1024 x 768 při 60 Hz                        |                                |                               | 1920 x 1080i při 50 Hz 16:9           |                               |  |  |
| 1024 x 768 při 70 Hz                        |                                |                               | 1920 x 1080p při 60 Hz 16:9           |                               |  |  |
| 1024 x 768 při 75 Hz                        |                                |                               | 1920 x 1080p při 50 Hz 16:9           |                               |  |  |
| 1280 x 1024 při 75 Hz                       |                                |                               | 1920 x 1080p při 24 Hz 16:9           |                               |  |  |
| Synchronizace<br>výrobce:                   |                                |                               | 720 (1440) x 480i při 60 Hz<br>4:3    |                               |  |  |
| 1152 x 870 při 75Hz                         |                                |                               | 720(1440)x576i při 50 Hz<br>4:3       |                               |  |  |
|                                             |                                |                               | HDMI 1.4b specifické podle dodavatele |                               |  |  |
|                                             |                                |                               | 3840 x 2160 při 24 Hz                 |                               |  |  |
|                                             |                                |                               | 3840 x 2160 při 25 Hz                 |                               |  |  |
|                                             |                                |                               | 3840 x 2160 při 30 Hz                 |                               |  |  |

| Digitální (HDMI 2,0)         |                                |                               |                             |                               |
|------------------------------|--------------------------------|-------------------------------|-----------------------------|-------------------------------|
|                              | Nativní                        | rozlišení 1920 x 1200 p       | oři 60 Hz(RB)               |                               |
| B0/zavedená<br>synchronizace | B0/standardní<br>synchronizace | B0/detailní<br>synchronizace  | B1/Režim videa              | B1/detailní<br>synchronizace  |
| 720 x 400 při 70 Hz          | 1280 x 720 při 60 Hz           | 1920 x 1200 při 60 Hz<br>(RB) | 720 x 480p při 60 Hz 16:9   | 1920 x 1080 při 120 Hz<br>(*) |
| 640 x 480 při 60 Hz          | 1280 x 800 při 60 Hz           |                               | 720 x 576p při 50 Hz 4:3    | 1366x768 při 60 Hz            |
| 640 x 480 při 67 Hz          | 1280 x 1024 při 60 Hz          |                               | 720 x 576p při 50 Hz 16:9   |                               |
| 640 x 480 při 72 Hz          | 1600X1200 při 60 Hz            |                               | 1280 x 720p při 60 Hz 16:9  |                               |
| 640 x 480 při 75 Hz          | 640x480 při 120 Hz             |                               | 1280 x 720p při 50 Hz 16:9  |                               |
| 800 x 600 při 56 Hz          | 800x600 při 120 Hz             |                               | 1920 x 1080i při 60 Hz 16:9 |                               |
| 800 x 600 při 60 Hz          | 1024x768 při 120 Hz            |                               | 1920 x 1080i při 50 Hz 16:9 |                               |
| 800 x 600 při 72 Hz          | 1280x800 při 120 Hz            |                               | 1920 x 1080p při 60 Hz 16:9 |                               |
| 800 x 600 při 75 Hz          |                                |                               | 1920 x 1080p při 50 Hz 16:9 |                               |
| 832 x 624 při 75 Hz          |                                |                               | 1920 x 1080p při 24 Hz 16:9 |                               |
| 1024 x 768 při 60 Hz         |                                |                               | 3840 x 2160 při 24 Hz       |                               |
| 1024 x 768 při 70 Hz         |                                |                               | 3840 x 2160 při 25 Hz       |                               |
| 1024 x 768 při 75 Hz         |                                |                               | 3840 x 2160 při 30 Hz       |                               |
| 1280 x 1024 při 75 Hz        |                                |                               | 3840 x 2160 při 50 Hz       |                               |
| Synchronizace<br>výrobce:    |                                |                               | 3840 x 2160 při 60 Hz       |                               |

| Digitální (HDMI 2,0)                        |                                |                |                              |  |  |  |
|---------------------------------------------|--------------------------------|----------------|------------------------------|--|--|--|
| Nativní rozlišení 1920 x 1200 při 60 Hz(RB) |                                |                |                              |  |  |  |
| B0/zavedená<br>synchronizace                | B0/standardní<br>synchronizace | B1/Režim videa | B1/detailní<br>synchronizace |  |  |  |
| 1152 x 870 při 75Hz                         |                                |                |                              |  |  |  |

**Poznámka:** (\*) 1920 x 1080p při 120 Hz přesahuje šířku pásma DDP442X-HV, takže TI nezaručuje kvalitu obrazu pro tuto frekvenci.

#### Kompatibilita videa True 3D

|                  | Vstup HDMI 3D<br>(s informacemi<br>3D InfoFrame) | Frekvence vstupu      |               |  |
|------------------|--------------------------------------------------|-----------------------|---------------|--|
|                  |                                                  | 1280 x 720P při 50Hz  | Nahoře-a-dole |  |
|                  |                                                  | 1280 x 720P při 60Hz  | Nahoře-a-dole |  |
|                  |                                                  | 1280 x 720P při 50Hz  | Balení rámců  |  |
| Rozlišení vstupu |                                                  | 1280 x 720P při 60Hz  | Balení rámců  |  |
|                  |                                                  | 1920 x 1080i při 50Hz | Vedle sebe    |  |
|                  |                                                  | 1920 x 1080i při 60Hz | Vedle sebe    |  |
|                  |                                                  | 1920 x 1080P při 24Hz | Nahoře-a-dole |  |
|                  |                                                  | 1920 x 1080P při 24Hz | Balení rámců  |  |

#### Poznámka:

- Při 3D vstupu 1080p při 24 Hz musí DMD přehrávat s integrálním násobkem režimu 3D.
- 1080i při 25 Hz a 720p při 50 Hz poběží na 100 Hz; 1080p při 24 Hz poběží na 144 Hz vyjma modelu WUXGA, který poběží na 96 Hz; ostatní 3D časování poběží na frekvenci 120 Hz.

| Digitální-HDMI 1 (2.0)                |                                  |                              |                                    |                              |
|---------------------------------------|----------------------------------|------------------------------|------------------------------------|------------------------------|
| Nativní rozlišení 3840x2160 při 60 Hz |                                  |                              |                                    |                              |
| B0/zavedená<br>synchronizace          | B0/standardní<br>synchronizace   | B0/detailní<br>synchronizace | B1/Režim videa                     | B1/detailní<br>synchronizace |
| 720 x 400 při 70 Hz                   | 1920 x 1200 při 60 Hz<br>(16:10) | 3840 x 2160 při 60Hz         | 1920 x 1080p při 60 Hz<br>16:9     | 2560x1440 při 120 Hz         |
| 640 x 480 při 60 Hz                   | 1920 x 1080 při 60 Hz<br>(16:9)  |                              | 1920x1080i při 60 Hz 16:9          | 1920x1080 při 240 Hz         |
| 640 x 480 při 67 Hz                   | 1680 x 1050 při 60 Hz<br>(16:10) |                              | 1280x720p při 60 Hz 16:9           |                              |
| 640 x 480 při 72 Hz                   | 1440 x 900 při 60 Hz<br>(16:10)  |                              | 720x480p při 60 Hz 16:9            |                              |
| 640 x 480 při 75 Hz                   | 1280 x 1024 při 60 Hz<br>(5:4)   |                              | 720x480p při 60 Hz 4:3             |                              |
| 800 x 600 při 56 Hz                   | 1280 x 960 při 60 Hz (4:3)       |                              | 720(1440) x 480i při 60 Hz<br>16:9 |                              |
| 800 x 600 při 60 Hz                   | 1280 x 720 při 120 Hz<br>(16:9)  |                              | 720(1440) x 480i při 60 Hz<br>4:3  |                              |
| 800 x 600 při 72 Hz                   | 1152 x 864 při 75 Hz (4:3)       |                              | 1280x720p při 50 Hz 16:9           |                              |
| 800 x 600 při 75 Hz                   |                                  |                              | 1920 x 1080p při 50 Hz<br>16:9     |                              |
| 832 x 624 při 75 Hz                   |                                  |                              | 1920 x 1080p při 24 Hz<br>16:9     |                              |
| 1024 x 768 při 60 Hz                  |                                  |                              | 1920x1080i při 50 Hz 16:9          |                              |
| 1024 x 768 při 70 Hz                  |                                  |                              | 720x576p při 50 Hz 16:9            |                              |
| 1024 x 768 při 75 Hz                  |                                  |                              | 2560x1080p při 60 Hz<br>64:27      |                              |

| Digitální-HDMI 1 (2.0)                |                                |                              |                                              |                              |
|---------------------------------------|--------------------------------|------------------------------|----------------------------------------------|------------------------------|
| Nativní rozlišení 3840x2160 při 60 Hz |                                |                              |                                              |                              |
| B0/zavedená<br>synchronizace          | B0/standardní<br>synchronizace | B0/detailní<br>synchronizace | B1/Režim videa                               | B1/detailní<br>synchronizace |
| 1280 x 1024 při 75 Hz                 |                                |                              | 3840x2160p při 50 Hz 16:9                    |                              |
| Synchronizace<br>výrobce:             |                                |                              | 3840x2160p při 60 Hz 16:9                    |                              |
| 1152 x 870 při 75Hz                   |                                |                              | 640x480p při 60 Hz 4:3                       |                              |
|                                       |                                |                              | 1920 x 1080i (celkem 1250)<br>při 50 Hz 16:9 |                              |
|                                       |                                |                              | 1920 x 1080p při 25 Hz<br>16:9               |                              |
|                                       |                                |                              | 1920 x 1080p při 30 Hz<br>16:9               |                              |
|                                       |                                |                              | 3840x2160p při 24 Hz 16:9                    |                              |
|                                       |                                |                              | 3840x2160p při 25 Hz<br>16:9                 |                              |
|                                       |                                |                              | 3840x2160p při 30 Hz<br>16:9                 |                              |
|                                       |                                |                              | 720(1440)x576i při 50<br>Hz 16:9             |                              |
|                                       |                                |                              | 720(1440)x576i při 50<br>Hz 4:3              |                              |
|                                       |                                |                              | 1920 x 1080p při 120 Hz                      |                              |

| Digitální-HDMI 2 (2.0)       |                                       |                              |                                    |                              |  |
|------------------------------|---------------------------------------|------------------------------|------------------------------------|------------------------------|--|
|                              | Nativní rozlišení 3840x2160 při 60 Hz |                              |                                    |                              |  |
| B0/zavedená<br>synchronizace | B0/standardní<br>synchronizace        | B0/detailní<br>synchronizace | B1/Režim videa                     | B1/detailní<br>synchronizace |  |
| 720 x 400 při 70 Hz          | 1920 x 1200 při 60 Hz<br>(16:10)      | 3840 x 2160 při 60Hz         | 1920 x 1080p při 60 Hz 16:9        | 2560x1440 při 120 Hz         |  |
| 640 x 480 při 60 Hz          | 1920 x 1080 při 60 Hz<br>(16:9)       |                              | 1920x1080i při 60 Hz 16:9          | 1920x1080 při 240 Hz         |  |
| 640 x 480 při 67 Hz          | 1680 x 1050 při 60 Hz<br>(16:10)      |                              | 1280x720p při 60 Hz 16:9           |                              |  |
| 640 x 480 při 72 Hz          | 1440 x 900 při 60 Hz<br>(16:10)       |                              | 720x480p při 60 Hz 16:9            |                              |  |
| 640 x 480 při 75 Hz          | 1280 x 1024 při 60 Hz<br>(5:4)        |                              | 720x480p při 60 Hz 4:3             |                              |  |
| 800 x 600 při 56 Hz          | 1280 x 960 při 60 Hz<br>(4:3)         |                              | 720(1440) x 480i při 60 Hz<br>16:9 |                              |  |
| 800 x 600 při 60 Hz          | 1280 x 720 při 120 Hz<br>(16:9)       |                              | 720(1440) x 480i při 60 Hz<br>4:3  |                              |  |
| 800 x 600 při 72 Hz          | 1152 x 864 při 75 Hz<br>(4:3)         |                              | 1280x720p při 50 Hz 16:9           |                              |  |
| 800 x 600 při 75 Hz          |                                       |                              | 1920 x 1080p při 50 Hz 16:9        |                              |  |
| 832 x 624 při 75 Hz          |                                       |                              | 1920 x 1080p při 24 Hz 16:9        |                              |  |
| 1024 x 768 při 60 Hz         |                                       |                              | 1920x1080i při 50 Hz 16:9          |                              |  |
| 1024 x 768 při 70 Hz         |                                       |                              | 720x576p při 50 Hz 16:9            |                              |  |
| 1024 x 768 při 75 Hz         |                                       |                              | 2560x1080p při 60 Hz 64:27         |                              |  |
| 1280 x 1024 při 75 Hz        |                                       |                              | 3840x2160p při 50 Hz 16:9          |                              |  |

| Digitální-HDMI 2 (2.0)                |                                |                              |                                              |                              |
|---------------------------------------|--------------------------------|------------------------------|----------------------------------------------|------------------------------|
| Nativní rozlišení 3840x2160 při 60 Hz |                                |                              |                                              |                              |
| B0/zavedená<br>synchronizace          | B0/standardní<br>synchronizace | B0/detailní<br>synchronizace | B1/Režim videa                               | B1/detailní<br>synchronizace |
| Synchronizace<br>výrobce:             |                                |                              | 3840x2160p při 60 Hz 16:9                    |                              |
| 1152 x 870 při 75Hz                   |                                |                              | 640x480p při 60 Hz 4:3                       |                              |
|                                       |                                |                              | 1920 x 1080i (celkem 1250)<br>při 50 Hz 16:9 |                              |
|                                       |                                |                              | 1920 x 1080p při 25 Hz 16:9                  |                              |
|                                       |                                |                              | 1920 x 1080p při 30 Hz 16:9                  |                              |
|                                       |                                |                              | 3840x2160p při 24 Hz 16:9                    |                              |
|                                       |                                |                              | 3840x2160p při 25 Hz 16:9                    |                              |
|                                       |                                |                              | 3840x2160p při 30 Hz 16:9                    |                              |
|                                       |                                |                              | 720(1440)x576i při 50 Hz<br>16:9             |                              |
|                                       |                                |                              | 720(1440)x576i při 50 Hz<br>4:3              |                              |
|                                       |                                |                              | 1920 x 1080p při 120 Hz<br>16:9              |                              |

#### Kompatibilita videa True 3D

|                  |                                                  | Frekvence vstupu      |               |  |
|------------------|--------------------------------------------------|-----------------------|---------------|--|
|                  | Vstup HDMI 3D<br>(s informacemi<br>3D InfoFrame) | 1280 x 720P při 50Hz  | Nahoře-a-dole |  |
|                  |                                                  | 1280 x 720P při 60Hz  | Nahoře-a-dole |  |
| ١                |                                                  | 1280 x 720P při 50Hz  | Balení rámců  |  |
| Rozlišení vstupu |                                                  | 1280 x 720P při 60Hz  | Balení rámců  |  |
|                  |                                                  | 1920 x 1080i při 50Hz | Vedle sebe    |  |
|                  |                                                  | 1920 x 1080i při 60Hz | Vedle sebe    |  |
|                  |                                                  | 1920 x 1080P při 24Hz | Nahoře-a-dole |  |
|                  |                                                  | 1920 x 1080P při 24Hz | Balení rámců  |  |

#### Poznámka:

- Při 3D vstupu 1080p při 24 Hz musí DMD přehrávat s integrálním násobkem režimu 3D.
- 1080i při 25 Hz a 720p při 50 Hz poběží na 100 Hz; 1080p při 24 Hz poběží na 144 Hz vyjma modelu WUXGA, který poběží na 96 Hz; ostatní 3D časování poběží na frekvenci 120 Hz.

### Velikost obrazu a promítací vzdálenost

#### Řada 1080P pro zvětšení 1,7x

Chcete-li dosáhnout velikosti obrazu 80", umístěte projektor do vzdálenosti 2,1 m až 3,6 m od promítací plochy.

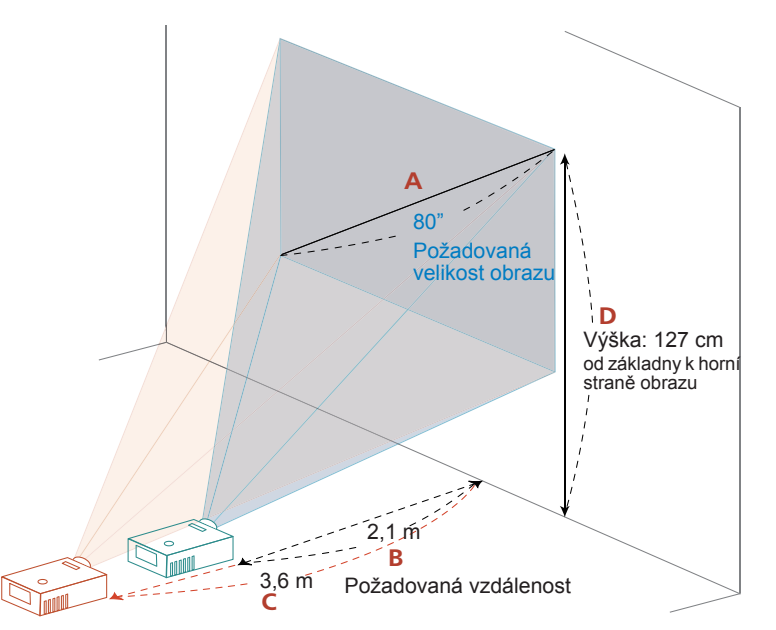

| Požadovaná                       | Požadovaná velikost obrazu |                      | nost (m)             | Nahoře (cm)                                     |
|----------------------------------|----------------------------|----------------------|----------------------|-------------------------------------------------|
| Úhlopříčka<br>(palce)<br><a></a> | Š (cm) x V (cm)            | Max. zoom<br><b></b> | Min. zoom<br><c></c> | Od základny k horní straně<br>obrazu<br><d></d> |
| 30                               | 66 x 37                    | 0,8                  | 1,4                  | 47                                              |
| 40                               | 89 x 50                    | 1,1                  | 1,8                  | 63                                              |
| 50                               | 111 x 62                   | 1,3                  | 2,3                  | 79                                              |
| 60                               | 133 x 75                   | 1,6                  | 2,7                  | 95                                              |
| 70                               | 155 x 87                   | 1,9                  | 3,2                  | 111                                             |
| 80                               | 177 x 100                  | 2,1                  | 3,6                  | 127                                             |
| 90                               | 199 x 112                  | 2,4                  | 4,1                  | 142                                             |
| 100                              | 221 x 125                  | 2,7                  | 4,5                  | 158                                             |
| 150                              | 332 x 187                  | 4,0                  | 6,8                  | 237                                             |
| 180                              | 398 x 224                  | 4,8                  | 8,1                  | 285                                             |
| 200                              | 443 x 249                  | 5,3                  | 9,0                  | 316                                             |
| 250                              | 553 x 311                  | 6,6                  | 11,3                 | 395                                             |
| 300                              | 664 x 374                  | 8,0                  | 13,5                 | 474                                             |

Poměr zoomu: 1.7x

#### Řada WUXGA pro zvětšení 1,7x

Chcete-li dosáhnout velikosti obrazu 82", umístěte projektor do vzdálenosti 2,1 m až 3,6 m od promítací plochy.

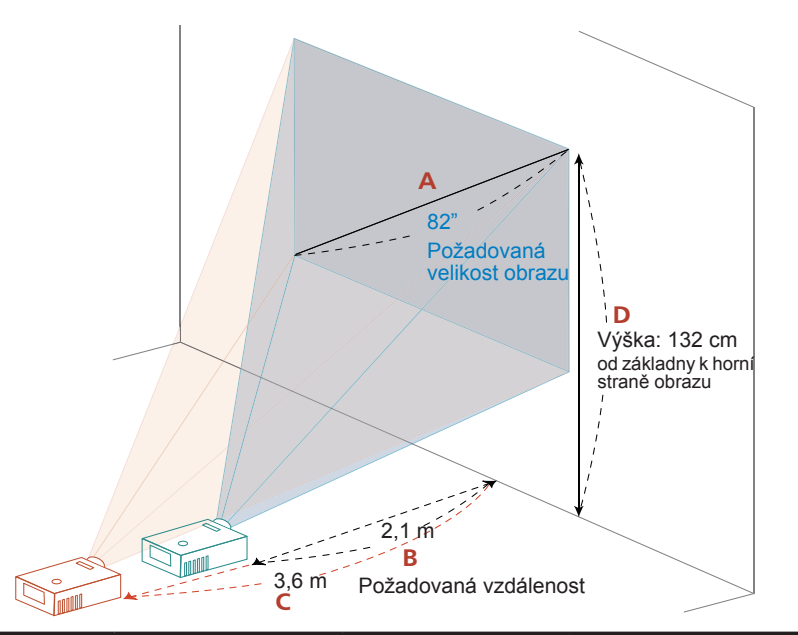

| Požadovaná velikost obrazu       |                 | Vzdáler              | nost (m)             | Nahoře (cm)                                     |
|----------------------------------|-----------------|----------------------|----------------------|-------------------------------------------------|
| Úhlopříčka<br>(palce)<br><a></a> | Š (cm) x V (cm) | Max. zoom<br><b></b> | Min. zoom<br><c></c> | Od základny k horní straně<br>obrazu<br><d></d> |
| 31,5                             | 68 x 42         | 0,8                  | 1,4                  | 51                                              |
| 40                               | 86 x 54         | 1,0                  | 1,8                  | 65                                              |
| 50                               | 108 x 67        | 1,3                  | 2,2                  | 81                                              |
| 60                               | 129 x 81        | 1,6                  | 2,6                  | 97                                              |
| 70                               | 151 x 94        | 1,8                  | 3,1                  | 113                                             |
| 82                               | 177 x 110       | 2,1                  | 3,6                  | 132                                             |
| 90                               | 194 x 121       | 2,3                  | 4,0                  | 145                                             |
| 100                              | 215 x 135       | 2,6                  | 4,4                  | 162                                             |
| 120                              | 258 x 162       | 3,1                  | 5,3                  | 194                                             |
| 150                              | 323 x 202       | 3,9                  | 6,6                  | 242                                             |
| 180                              | 388 x 242       | 4,7                  | 7,9                  | 291                                             |
| 200                              | 431 x 269       | 5,2                  | 8,8                  | 323                                             |
| 250                              | 538 x 337       | 6,5                  | 11,0                 | 404                                             |
| 301                              | 648 x 405       | 7,8                  | 13,2                 | 486                                             |

Poměr zoomu: 1.7x

#### Řada 4K

Chcete-li dosáhnout velikosti obrazu 80", umístěte projektor do vzdálenosti 2,1 m až 3,6 m od promítací plochy.

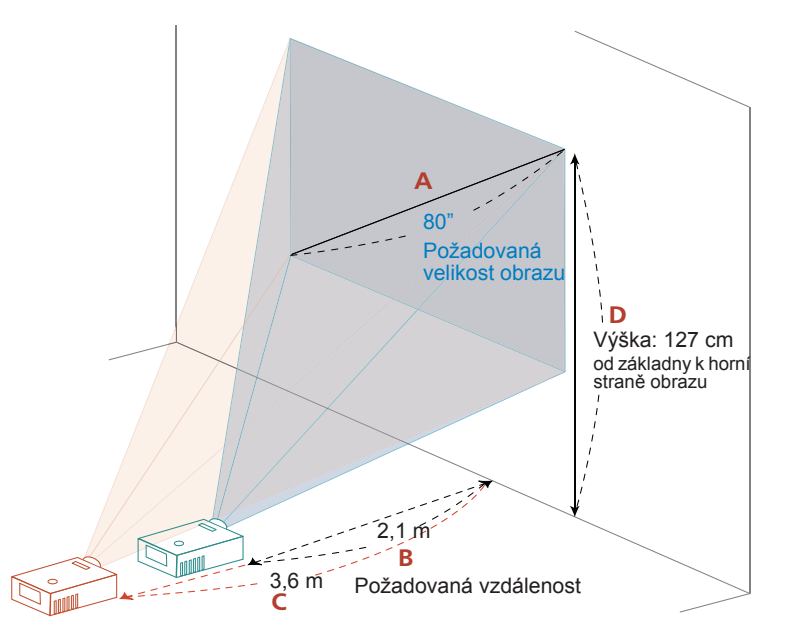

| Požadovaná                       | Požadovaná velikost obrazu |                      | nost (m)             | Nahoře (cm)                                     |
|----------------------------------|----------------------------|----------------------|----------------------|-------------------------------------------------|
| Úhlopříčka<br>(palce)<br><a></a> | Š (cm) x V (cm)            | Max. zoom<br><b></b> | Min. zoom<br><c></c> | Od základny k horní straně<br>obrazu<br><d></d> |
| 30                               | 66 x 37                    | 0,8                  | 1,4                  | 47                                              |
| 40                               | 89 x 50                    | 1,1                  | 1,8                  | 63                                              |
| 50                               | 111 x 62                   | 1,3                  | 2,3                  | 79                                              |
| 60                               | 133 x 75                   | 1,6                  | 2,7                  | 95                                              |
| 70                               | 155 x 87                   | 1,9                  | 3,2                  | 111                                             |
| 80                               | 177 x 100                  | 2,1                  | 3,6                  | 127                                             |
| 90                               | 199 x 112                  | 2,4                  | 4,1                  | 142                                             |
| 100                              | 221 x 125                  | 2,7                  | 4,5                  | 158                                             |
| 150                              | 332 x 187                  | 4,0                  | 6,8                  | 237                                             |
| 180                              | 398 x 224                  | 4,8                  | 8,1                  | 285                                             |
| 200                              | 443 x 249                  | 5,3                  | 9,0                  | 316                                             |
| 250                              | 553 x 311                  | 6,6                  | 11,3                 | 395                                             |
| 300                              | 664 x 374                  | 8,0                  | 13,5                 | 474                                             |

Poměr zoomu: 1.7x

Projektor je vybaven posunem objektivu pro nastavení pozice promítaného obrazu nahoru a dolů, aniž byste museli fyzicky přesouvat projektor.

**Poznámka:** Obrázky v této části jsou jen referenční, nejsou to přibližné hodnoty. Obrázky se u různých kusů mohou lišit kvůli montážní toleranci.

Svislou výšku lze upravit v rozmezí od 5 do 15 % výšky obrazu. (Typické svislé odsazení obrazu je pevně nastaveno na 15 % výšky obrazu nad středem objektivu projektoru.)

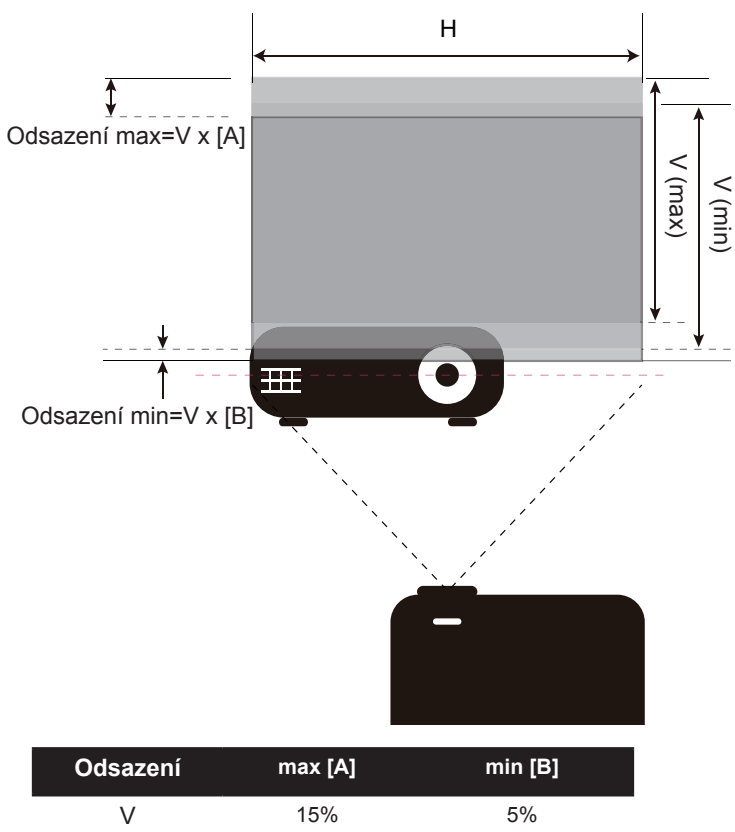

### Rozměry projektoru a montáž na strop

- 1. Aby se zabránilo poškození projektoru, použijte stropní držák Acer.
- 2. Chcete-li použít stropní držák jiného výrobce, zkontrolujte, zda šrouby pro připevnění k projektoru splňují následující specifikace:
- Typ šroubu: M4\*10
- Minimální délka šroubu: 10mm

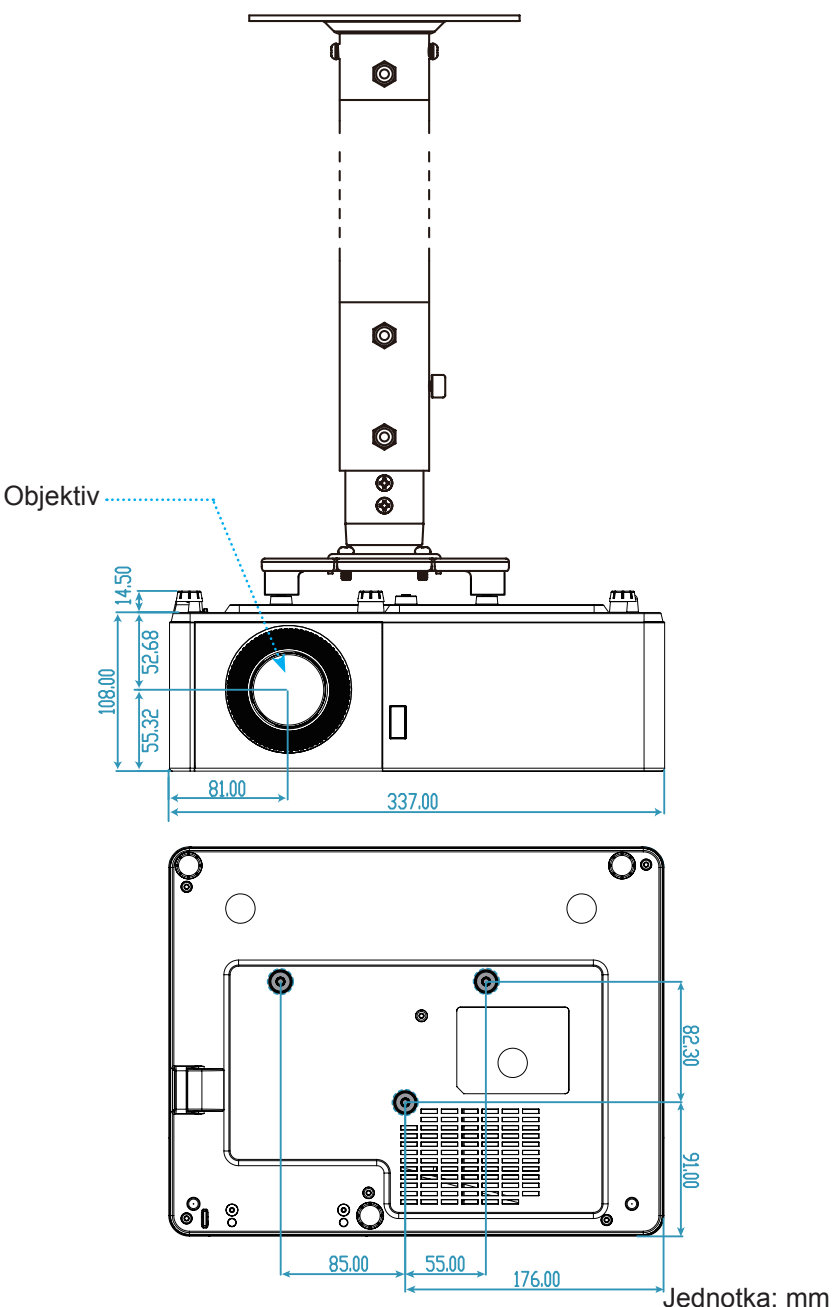

Poznámka: Upozorňujeme vás, že poškození způsobené nesprávnou instalací způsobí propadnutí záruky.

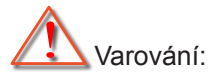

- Pokud si zakoupíte stropní držák od jiné společnosti, ujistěte se, že používáte šrouby správné velikost. Velikost šroubu se bude lišit v závislosti na tloušťce montážní desky.
- Mezi stropem a spodní částí projektoru ponechejte alespoň 10 cm mezeru.
- Neinstalujte projektor v blízkosti zdroje tepla.

## Odstraňování problémů

Pokud se setkáte s potížemi s vaším projektorem, postupujte podle následujících informací. Pokud problém přetrvává, obraťte se na místního prodejce nebo servisní středisko.

#### Problémy s obrazem

#### Žádný obraz na ploše

- Zajistěte, aby všechny kabely a připojení napájení byly správně a bezpečně podle pokynů v části "Instalace".
- Zkontrolujte, zda žádné kolíky konektorů nejsou ohnuté nebo zlomené.
- Zkontrolujte, zda není zapnutá funkce "Ztlumení".

#### Rozostřený obraz

- Otáčejte zaostřovacím kroužkem ve směru nebo proti směru hodinových ručiček, dokud nebude obraz ostrý a čitelný. (Viz strana 22).
- Zkontrolujte, zda se promítací plocha nachází v požadované vzdálenosti od projektoru. (Viz stránky 49-51).
- Při zobrazení titulu DVD 16:9 je obraz roztažený
  - Když přehráváte anamorfní DVD nebo 16:9 DVD, projektor zobrazí nejlepší obraz ve formátu 16: 9 na straně projektoru.
  - Pokud přehráváte titul DVD ve formátu LBX, nastavte v nabídce OSD projektoru formát LBX.
  - Pokud přehráváte titul DVD ve formátu 4:3, nastavte v nabídce OSD projektoru formát 4:3.
  - Nastavte formát zobrazení na vašem DVD přehrávači jako typ s poměrem stran 16:9 (širokoúhlý).
- Obraz je příliš malý nebo příliš velký
  - Otočením páčky zoomu ve směru nebo proti směru hodinových ručiček zvětšíte nebo zmenšíte velikost promítaného obrazu. (Viz strana 22).
  - Posuňte projektor blíže nebo dále od promítací plochy.
  - Stiskněte "Nabídka" na panelu projektoru a přejděte na "Zobrazení→ Poměr stran". Vyzkoušejte různá nastavení.
- Okraje obrazu jsou šikmé
  - Pokud možno přemístěte projektor tak, že bude v ose plátna a mírně pod jeho dolním okrajem.
- Obraz je obrácený
  - V nabídce OSD vyberte funkci "Nastavení → Projekce" a upravte směr projekce.

#### Jiné problémy

Projektor nereaguje na žádné ovládací prvky

 Pokud možno vypněte projektor, potom odpojte napájecí kabel, počkejte alespoň 20 sekund a potom napájení opět připojte.

#### Problémy s dálkovým ovladačem

- Pokud nefunguje dálkový ovladač
  - Zkontrolujte, zda je pracovní úhel dálkového ovladače nasměrován v rozmezí ±20° k IR přijímači na projektoru.
  - Ujistěte se, že mezi dálkovým ovladačem a projektorem nejsou žádné překážky. Přesuňte se do vzdálenosti 5 m (16,4 stop) od projektoru.
  - Ujistěte se, že jsou baterie vloženy správně.
  - Vyměňte baterie, pokud jsou vybité.

### Varovné kontrolky

Když svítí nebo blikají varovné kontrolky (viz níže), projektor se automaticky vypne:

- Kontrolka LED "Teplota" bliká červeně a pokud indikátor "Napájení" bliká červeně.
- Kontrolka LED "Teplota" bliká červeně a pokud indikátor "Napájení" bliká červeně. Znamená to, že se projektor přehřál. Za normálních podmínek lze projektor znovu zapnout.
- Kontrolka LED "Teplota" bliká červeně a pokud indikátor "Napájení" bliká červeně.

Odpojte napájecí kabel od projektoru, počkejte 30 sekund a zkuste to znovu. Pokud se varovná kontrolka rozsvítí nebo bliká, požádejte o pomoc nejbližší servisní středisko.

#### Zprávy blikání kontrolek LED

| Zaráva                                        | Indikátor LE | ED napájení                                                                                                    | Indikátor LED teploty | Indikátor LED lampy |
|-----------------------------------------------|--------------|----------------------------------------------------------------------------------------------------|-----------------------|---------------------|
| Zprava                                        | (Červená)    | (Modrá)                                                                                                    | (Červená)             | (Červená)           |
| Pohotovostní stav<br>(Vstupní napájecí kabel) | Svítí        |                                                                                                    |                       |                     |
| Zapínání (zahřívání)                          |              | Bliká<br>(0,5 s nesvítí /<br>0,5 s svítí)                                                                                         |                       |                     |
| Zapnutí a rozsvícení lampy                    |              | Svítí                                                                                                    |                       |                     |
| Vypínání (chlazení)                           |              | Bliká<br>(0,5 s nesvítí /<br>0,5 s svítí).<br>Obnoví se červené<br>nepřerušované světlo,<br>když se chladicí<br>ventilátor vypne. |                       |                     |
| Chyba (selhání lampy)                         | Bliká        |                                                                                                    |                       | Svítí               |
| Chyba (selhání ventilátoru)                   | Bliká        |                                                                                                    | Bliká                 |                     |
| Chyba (nadměrná teplota)                      | Bliká        |                                                                                                    | Svítí                 |                     |

#### Vypínání napájení:

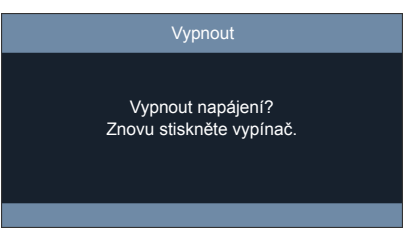

Varování teploty:

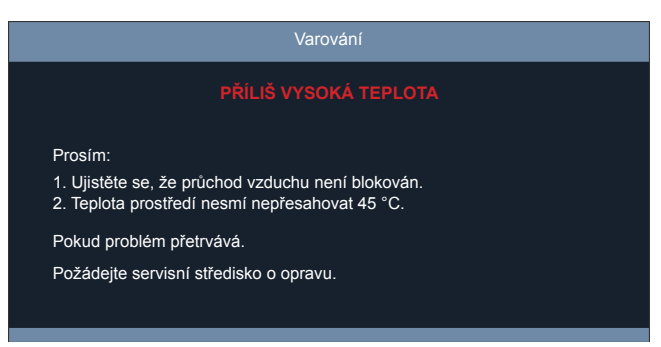

## Technické parametry

| optický                      | Popis                                                                                                    |  |  |  |  |
|------------------------------|----------------------------------------------------------------------------------------------------|--|--|--|--|
|                              | 1080P/WUXGA:                                                                                                    |  |  |  |  |
| Maximální rozlišení          | HDMI 1: 3840 x 2160 při 60 Hz                                                                                                  |  |  |  |  |
|                              | HDMI 2: 1920 x 1200 při 60 Hz (RB)                                                                                             |  |  |  |  |
|                              | 4K:3840 x 2160 při 60 Hz                                                                                                    |  |  |  |  |
|                              | • 1080P 1920 (H) x 1080 (V)                                                                                                    |  |  |  |  |
| Nativní rozlišení            | • WUXGA 1920 (H) x 1200 (V)                                                                                                    |  |  |  |  |
|                              | • 4K 1920 (H)x1080 (V)                                                                                                    |  |  |  |  |
| Objektiv                     | Ručni zoom a ručni ostření                                                                                                    |  |  |  |  |
| Velikost obrazu (úhlopříčka) | <ul> <li>1080p/WUXGA/4K:<br/>30"~300" (76 cm~762 cm)</li> </ul>                                                                |  |  |  |  |
|                              | • 1080P:1 m~8 m (3,3"~26,1")                                                                                                   |  |  |  |  |
| Vzdálenost projektoru        | • WUXGA:1 m~7,8 m (3,3"~25,6")                                                                                                 |  |  |  |  |
|                              | • 4K:1 m~8 m (3,3"~26,1")                                                                                                    |  |  |  |  |
| Elektrické charakteristiky   | Popis                                                                                                    |  |  |  |  |
| Vetuov                       | • HDMI 1.4                                                                                                    |  |  |  |  |
| vsiupy                       | • HDMI 2.0                                                                                                    |  |  |  |  |
| Výstupy                      | Výstup zvuku 3,5 mm                                                                                                    |  |  |  |  |
| J F J                        | USB Type-A pro výstup DC 5V                                                                                                    |  |  |  |  |
| Control                      | RS232                                                                                                    |  |  |  |  |
| Depredukse herev             | RJ-45 (podpora weboveno oviadani)                                                                                              |  |  |  |  |
| Reprodukce barev             | 1,07 millardy barev                                                                                                    |  |  |  |  |
| Frekvence vykreslování       | <ul> <li>Frekvence vodorovneno vykreslování: 15,000 ~ 135 KHZ</li> <li>Frekvence svislého vykreslování: 24 ~ 120 Hz</li> </ul> |  |  |  |  |
| Vestavěný reproduktor        | 15 W*2                                                                                                    |  |  |  |  |
| Napájení                     | 100 - 240 V ± 10 %, ~ 50/60 Hz                                                                                                 |  |  |  |  |
| Vstupní proud                | 3,2 A                                                                                                    |  |  |  |  |
| Machaniaká                   |                                                                                                    |  |  |  |  |
| charakteristiky              | Popis                                                                                                    |  |  |  |  |
| Orientace instalace          | Přední, zadní, strop, vzadu-nahoře                                                                                             |  |  |  |  |
| Rozměry                      | <ul> <li>337 mm x 265 mm x 122,5 mm (s nožkami) (13,3" x 10,4" x 4,82")</li> </ul>                                             |  |  |  |  |
| Hmotnost                     | <ul> <li>1080P/WUXGA: 4,8 kg (10,6 lbs)</li> </ul>                                                                             |  |  |  |  |
| rindulosi                    | • 4K: 4,9 kg (10,8 lbs)                                                                                                    |  |  |  |  |
| Provozní podmínky            | Provoz při 5 ~ 40 °C, 10% až 85% vlhkosti (bez kondenzace)                                                                     |  |  |  |  |

Poznámka: Změny specifikací bez předchozího upozornění vyhrazeny.

## Předpisy a bezpečnostní upozornění

### Splňuje požadavky ruské/ukrajinské regulační certifikace

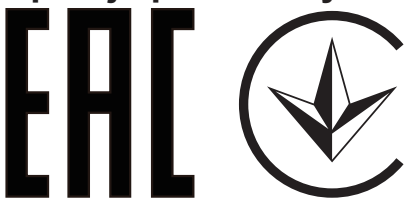

### Vyhláška pro rádiová zařízení

**Poznámka:** Následující informace o předpisech se vztahují pouze na modely s bezdrátovým připojením k síti LAN a/nebo s technologií Bluetooth.

### Obecné

Tento výrobek splňuje standardy rádiových frekvencí a bezpečnosti každé země nebo regionu, ve kterých byl schválen pro bezdrátové používání. V závislosti na konfiguraci může nebo nemusí tento výrobek obsahovat bezdrátové rádiové zařízení (například moduly bezdrátové LAN a/nebo Bluetooth).

### Kanada — slaboproudé bezlicenční radiové komunikační zařízení (RSS-247)

a Obecné informace

Provoz zařízení je omezen následujícími dvěma podmínkami:

- 1. Toto zařízení nesmí působit nežádoucí rušení signálu a
- Toto zařízení musí akceptovat jakékoli vnější rušení včetně rušení, které by působilo nežádoucí činnost zařízení.
- b Provoz v pásmu 2,4 GHz

Aby se zabránilo rádiovému rušení licencovaných služeb, toto zařízení je určeno pro provoz ve vnitřních prostorách a venkovní instalace podléhá licenci.

### Seznam platných zemí

Toto zařízení musí být používáno přesně podle předpisů a omezení každé země, ve které se používá. Pro podrobnější informace kontaktujte místní úřady země, ve které má být zařízení používáno. Aktuální seznam zemí je k dispozici na webu <u>http://ec.europa.eu/enterprise/rtte/implem.htm</u>.

### Informace o recyklaci v USA

Společnost Acer nabádá vlastníky zařízení informačních technologií (IT) k zodpovědné recyklaci jejich zařízení po skončení životnosti. Společnost Acer nabízí programy a služby, které vlastníkům s likvidací zařízení pomáhají. Další informace o recyklaci IT vybavení najdete na: https://www.acer.com/ac/en/US/content/recycling